**BenQ** Joybook S72 系列用户手册

# Welcome

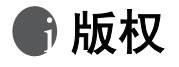

版权所有 2005 BenQ Corporation。保留所有权利。未经本公司事先书面许可, 不得以任何形式或者电子、机械、磁学、光学、化学、手工或其它任何方式 复制、传播、转录本出版物的任何部分,也不得存储到检索系统中或者翻译 成任何语言或计算机语言。

## ① 免责声明

BenQ Corporation 对于本文档的内容不提供任何明示或隐含的陈述或担保, 特别是对于针对特殊目的的适销性和适用性不提供任何担保。另外, BenQ Corporation 保留修订本出版物和随时修改本文档内容而不需要通知任何人的 权利。

Windows、 Internet Explorer 和 Outlook Express 是 Microsoft Corporation 的商标。其它名称分别是相应公司或组织的版权。

本产品中包含受版权保护的技术,该技术受 Macrovision Corporation 以及其它 权利所有者拥有的特定美国专利和其它知识产权的方法声明的保护。使用这 个受版权保护的技术必须得到 Macrovision Corporation 的授权,并且只能用于 家庭和其它受限制的观看用途。如用于其它用途,必须得到 Macrovision Corporation 的授权。禁止反向工程或反汇编。

# 🗊 目录

| 认识您的 Joybook1                  |
|--------------------------------|
| 指示灯                            |
| 左侧视图3                          |
| 右侧视图4                          |
| 后视图5                           |
| 无线遥控器6                         |
| 更换电池7                          |
| 快速功能键8                         |
| 开始使用 Windows XP10              |
| 使用 Q-Media Bar11               |
| 设置 QMedia Bar12                |
| 设置快速键 (P1、P2)12                |
| 收发电子邮件13                       |
| 遨游因特网14                        |
| QMedia Center15                |
| 在 QMedia Center 播放音乐 /MP3 CD15 |
| 使用 Joybook 播放音乐文档15            |
| QMedia Center 音乐播放设置15         |
| 播放 DVD/VCD 影片16                |
| QMedia Center VCD/DVD 播放设置16   |
| 播放影片文档16                       |
| 浏览数码相片17                       |
| 相片测觉设置17                       |
| 设置 QMedia Center               |
| <b>彩</b> 听音乐及制作个人喜好专辑19        |
| QMusic 的各部分名称与功用19             |
| 播放音乐 CD                        |
| 建立歌曲列表                         |
| 将 CD 音乐转换成 MP3 格式20            |
| 刻录 MP3 音乐 CD                   |
| 使用 Nero Express 刻录光盘           |
| 视讯享乐主义 - QCamera24             |
| QCamera 的各部分名称与功用              |
| <b>抽</b> 捉影片                   |
| <b>汨</b> 摄照片                   |

| 为照片或影片添加特殊效果25           |
|--------------------------|
| 移除特殊效果                   |
| 新增相簿                     |
| 将照片加入相簿中25               |
| 将相簿刻录至 CD25              |
| QPresentation            |
| 您的全能电力管家 - QPower27      |
| 打开 QPower27              |
| 检查电池电量27                 |
| 选择省电模式                   |
| 自订省电模式                   |
| 将省电模式与程序建立关联             |
| 移除程序与省电模式间的关联            |
| 使用蓝牙 (Bluetooth) (可选)31  |
| 添加 Bluetooth 设备31        |
| 发送文件至 Bluetooth 设备       |
| 录音的小帮手 - VoiceRecorder34 |
| BenQ Voice Recorder      |
| 开始录音                     |
| 播放录音文档                   |
| 连接其它显示装置                 |
| 连接外接显示装置                 |
| S-Video 输出               |
| 安装更多内存                   |
|                          |
| <b>恢复示</b> 统             |
| 使用快速恢复功能 42              |
| 使用恢复 CD 43               |
| 重新安装软件或吸动程序 (3)          |
| 重新安装QMedia XS            |
| 常贝问题解答与疑难排解 44           |
| 一般问题                     |
| 电池与电源相关问题44              |
| 网络 / 连线相关问题45            |
| 系统相关问题45                 |
| 显示相关问题48                 |

目录

i

| 安全、清洁和电池维护相关信息       |    |
|----------------------|----|
| 安全                   | 49 |
| 电池维护                 | 49 |
| 二二二二<br>清洁您的 Joybook | 49 |
| 支持服务                 |    |
| BenQ Joybook 全球线上服务  |    |
| Joybook 在线注册         | 50 |
|                      |    |
| 世界各国电力系统与插座形式        |    |

ii 目录

# ●认识您的 Joybook

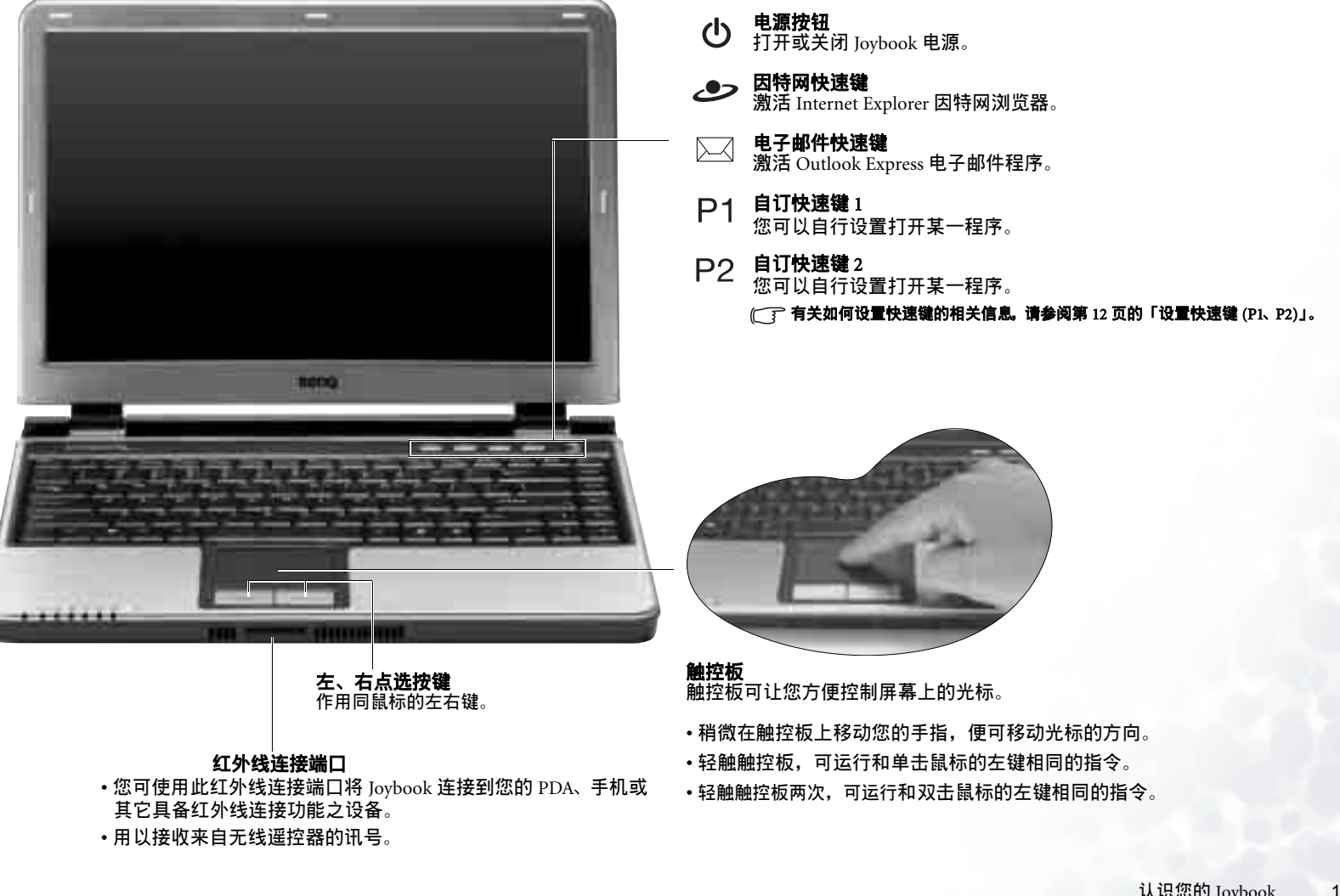

## 指示灯

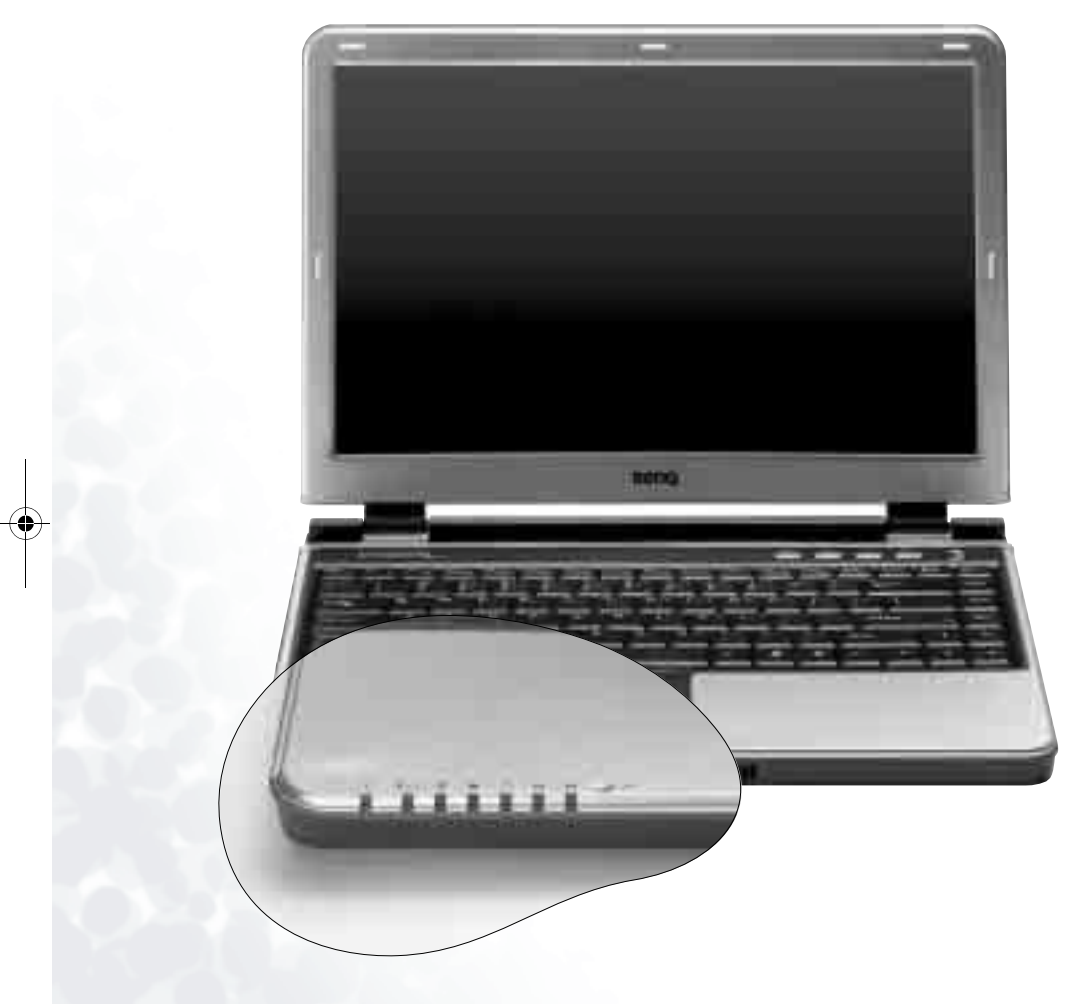

#### 无线连线指示灯 $\nabla$

- •当无线网络功能激活时,会亮蓝色。
- 当蓝牙功能激活时, 会亮橘色。
- •当两者同时激活时,会亮紫色。

## '**∕**Z<sup>z</sup>

- **电源指示灯**  当 Joybook 处于激活状态时,会亮蓝色。 •当系统进入待命眠状态时,会亮橘色。
- 4
- **电池指示灯**  当 Joybook 在使用中时,会亮蓝色。
  - •当电池在充电时,会亮橘色。
  - •闪蓝色时代表电池电力过低。
  - •闪橘色时,代表电池运作不良。此时,请联络服务人员 为您解决问题。

**硬盘动作指示灯** ・当 Joybook 正在访问硬盘中的数据时,会闪蓝色。

- **四合一卡片访问灯**  亮蓝色时表示四合一记忆卡插槽中有记忆卡。
- •闪蓝色时表示 Joybook 正在访问记忆卡的数据。

#### Caps Lock 指示灯

Â 激活 Caps Lock 功能时, 会亮蓝色。(请参见第 8 页的「快速 功能键」)

#### Num Lock 指示灯

6 激活 Num Lock 功能时, 会亮蓝色。(请参见第 8 页的「快速 功能键」)

Γ

▶ **麦克风** 用以录制声音。

۲ JB S72E.book Page 3 Monday, March 28, 2005 7:37 PM

左侧视图

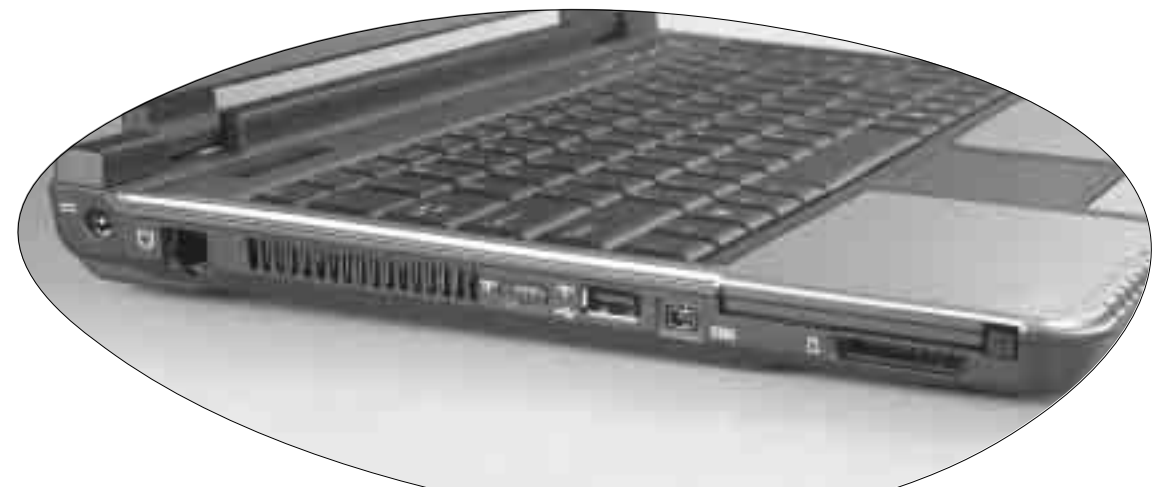

- **电源插座** 连接 AC 电源。 \_\_\_\_
- **调制解调器端口** 使用内部调制解调器时,可接模拟电  $\Box$ 话线。

#### 散热孔

为系统散热,并将 Joybook 保持在一 个最佳的温度状况下。

无线连接开关(选用配备) T T 使用此开关来激活或解除无线网络 及蓝牙功能。

- → USB 2.0 端口 连接 USB (通用串行总线) 设备,例 如USB 鼠标 USB 数码相机 USB MP3 播放器等。
- IEEE 1394 (FireWire) 端口 1394 连接数码摄影机,制作属于自己的影 片,您也可以将其连接至 Firewire 硬 盘、打印机等等。

PC 卡插槽 本机的 PC 卡扩充槽可使用一组 Type II的 PC卡,您可通过此 PC 卡及其它 各种市面上可购买到的 PC 卡来扩充 您 Joybook 的性能。 请依照 PC 卡上所标示的方向,将卡 片插入卡槽中,以完成相关驱动程序 设置。

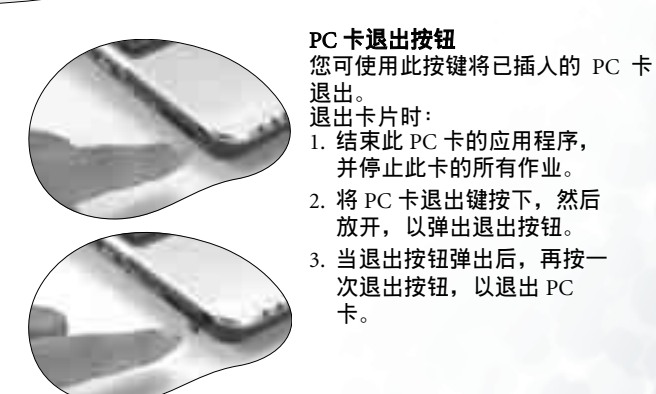

四合一记忆卡插槽 可让您访问 Memory Stick、Memory Stick Pro、SD 及 MMC 记忆卡上的数据。

卡。

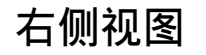

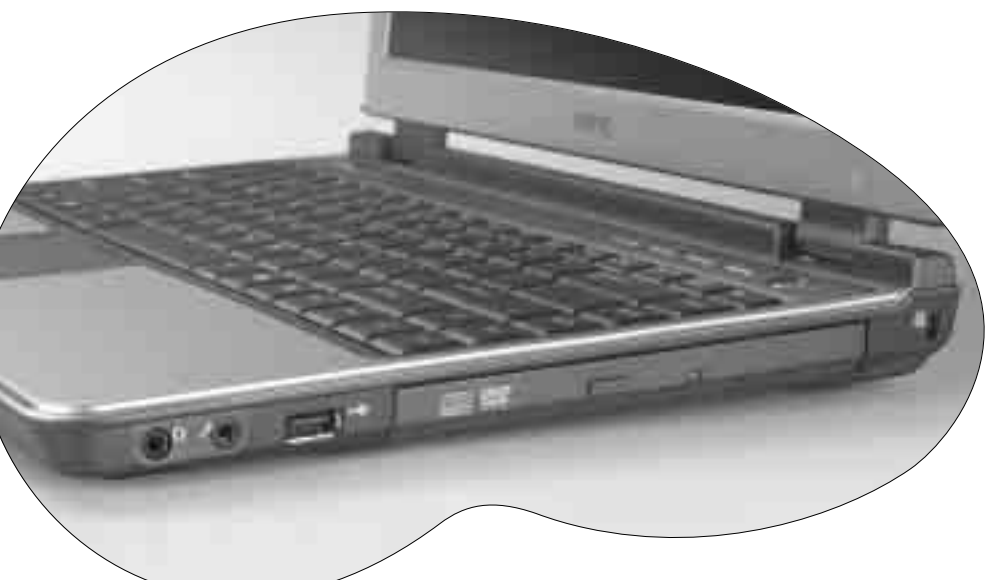

**耳机输出插孔(具** SPDIF **输出功能)** 您可使用此插孔来连接耳机或外接扬声器,来输出声音。  $\langle \rangle$ 

MIC IN **音源输入** 您可利用此接头接上麦克风进行录音。 14-

 •↔ USB 2.0 端口 连接 USB (通用串行总线)设备,例如 USB 鼠标、USB 数码 相机、USB MP3 播放器等。

DVD Super-Multi/DVD Dual/DVD & CD-RW Combo 机(选用配备) 支持多功能之光驱模块 可访问音乐 CD, VCD 及 DVD 或刻录 DVD/ CD-R/CD-RW 光盘。您可按光驱中央的小按钮来打开或退出光盘。

( 如果您想在 Joybook 电源关闭时打开光盘托盘,或是您在使用了退出按钮 后,仍无法将光盘托盘打开,请在退出按钮旁的洞中插人一尖锐物体,以 迫使托盘打开。

ĸ

Kensington 锁孔 可供您安装 Kensington 锁,以防止 Joybook 被窃。

后视图

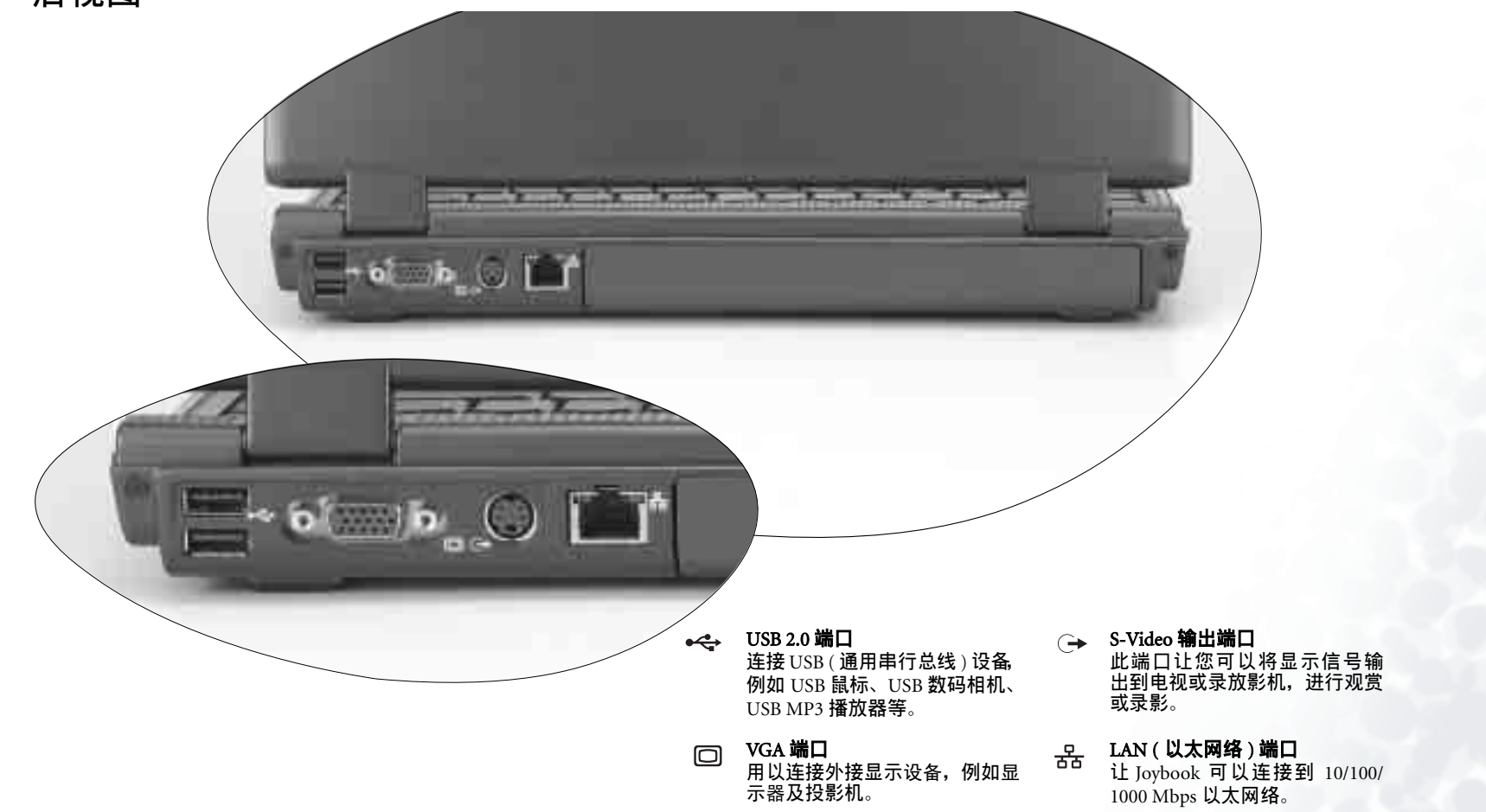

## 无线遥控器

因此便于存放和使用。

述。

导航 QMedia Center...

利用无线遥控器,您可以遥控使用 Joybook S72 的多媒体功能。它可以插入 PC 卡插槽中,

在不同模式下,遥控器上每个按钮的功能会有所不同。有关的详细信息,请参见下面的描

⑥ 无线遥控功能预设是关闭的,以节省电池电力。如果要激活无线遥控的功能,请按 Fn + F11 快速键组合。

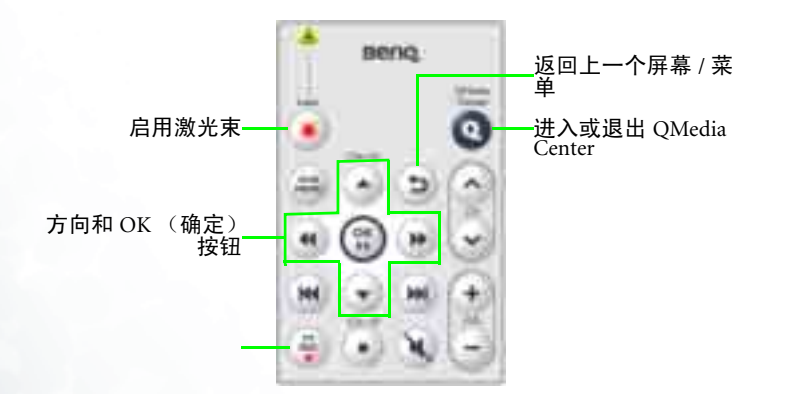

\*\* 以后可以通过更新来实现 TV 功能。

当播放音乐 ...

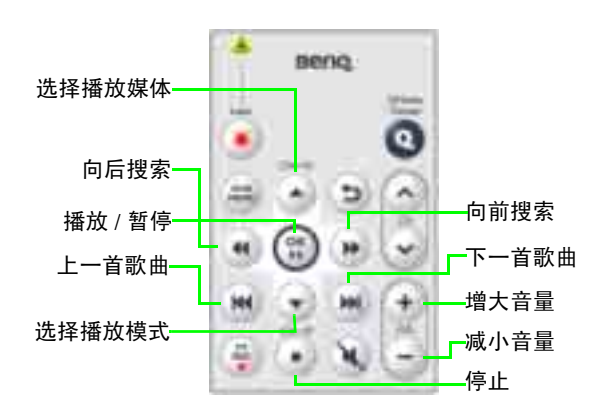

6 认识您的 Joybook

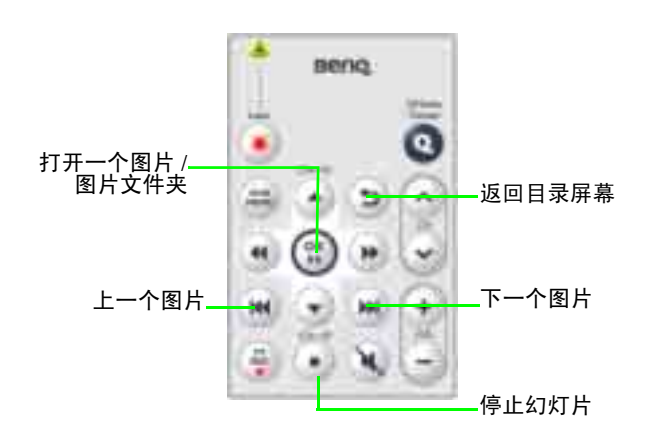

当在 QMedia Center 中查看数码图片时 ...

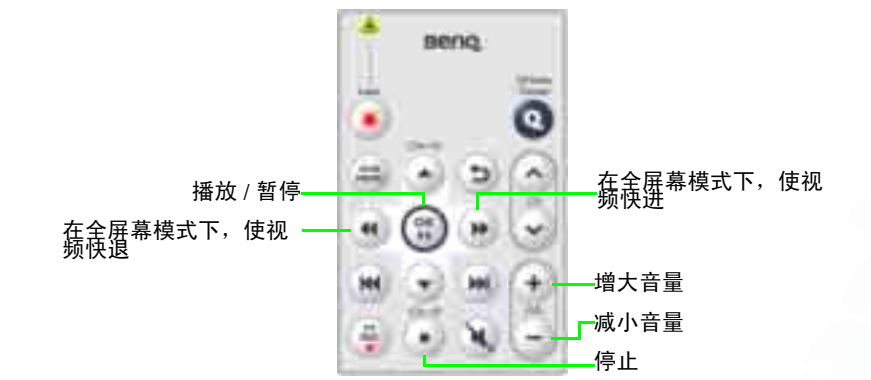

当在 QMedia Center 中观看视频时 ...

## 更换电池

1. 按照下面箭头所示的方向推动电池仓 2. 从电池槽中取出旧电池。 盖,将其打开。 3. 安装新电池。安装时请注意电池极 4. 重新装上电池仓盖。 性。

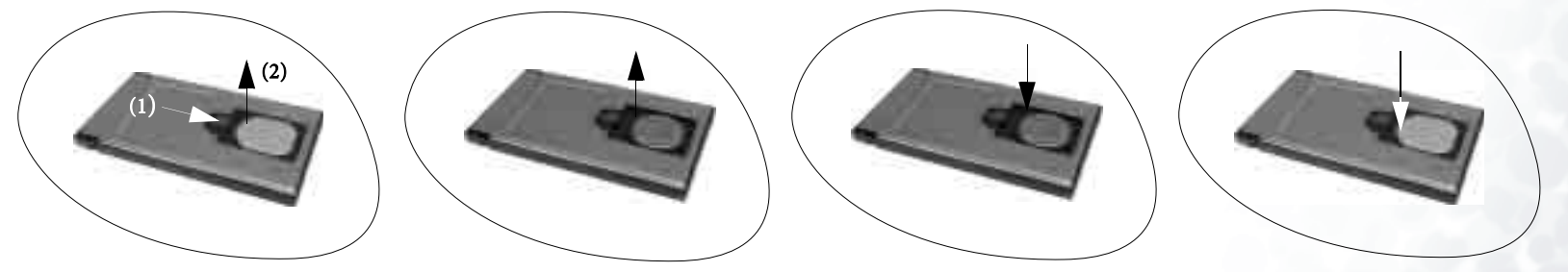

注续按激光按钮约二个小时,会耗尽新电池电量。 安装电池时,不要将其强行装入遥控器,否则可能会损坏遥控器。

## 快速功能键

您可以利用快速功能键来运行一些常用的设置或进行快速设置,请先按住左下角的 Fn 键,再按下快速键组合中的另一个按键X

| Esc.<br>44       | **   | ŧ | 14 | Ċ,     | 13 | A.     | ** | •      | Ħ., | i)): | -      | . 11 | - 11   | 1 | • • | ij, | A) | Ĵ. | 110 | 1      | 114 | 611 |    | 3. <sub>40</sub> |   |       | Pause<br>Break     | interest<br>That be | Datase<br>Typ Rej |
|------------------|------|---|----|--------|----|--------|----|--------|-----|------|--------|------|--------|---|-----|-----|----|----|-----|--------|-----|-----|----|------------------|---|-------|--------------------|---------------------|-------------------|
| <b>\$</b>        |      | 1 |    | @<br>2 |    | #<br>3 |    | 5<br>4 |     | 5    | 6      |      | 8<br>7 | 7 | -   | 3   |    | (9 |     | )<br>0 | 1   |     |    |                  | + |       | dackspace<br>III H | 1                   | Harte             |
| <u>™</u>         |      |   | Q  |        | w  |        | E  |        | R   | 1    | -<br>- | Y    |        | U | 4   | Ī   |    | 3  | 0   |        | P   | 1.7 | 1  | t<br>t           |   | 1     |                    |                     | Pg Up             |
| Cape Lod<br>大型開発 | ų.   |   | ^  |        | s  |        | C  | >      | F   |      | G      |      | н      |   | 1   | 1   | ĸ  | 1  |     |        |     | 1   | +  |                  |   | 1     | J Linter           | -                   | PgDa              |
| 수말았              |      |   |    | Z      |    | ×      | 5  | c      |     | v    | I      | в    | I      | N | ]   | м   | 9  |    |     |        | >   |     | ?/ | 1                |   | û she |                    | 1                   | -                 |
| њ.,              | 0.87 | 1 |    | Ay     | A  |        | 1  | -      |     |      |        |      |        |   |     | _   |    |    | 4   | ÌÌ     | 4   | Ĩ   | 1  | 8                |   | 201   |                    |                     | -                 |

Fn+F1 打开快速功能键帮助。 Fn+F6 打开或关闭触控板功能。 Fn+F7 打开或关闭扬声器。 Fn+F2 让系统进入睡眠状态。 Fn + F3 切换屏幕输出至外接显示器或同时显示 模式。 Fn+F8 降低扬声器音量。 Fn+F4 减少屏幕亮度。 Fn+F5 增加屏幕亮度。

Fn+F9 增大扬声器音量。

**Fn + F10** 在 QPower 的三个基本省电模式中相互 切换。

Fn+F11 打开或关闭无线遥控功能。

Fn + F12 打开或关闭无线网络 / 蓝牙功能。 将此按键组合按下数次,以将系统状态从无 线网络开启 / 蓝牙天闭,转换到无线网络关 闭 / 蓝牙开启,再转换到无线 网络开启 / 蓝 牙开启状态。这些状态皆由无线连线指示灯 显示。 此快速键仅在选配了蓝牙功能的机器上起作 用

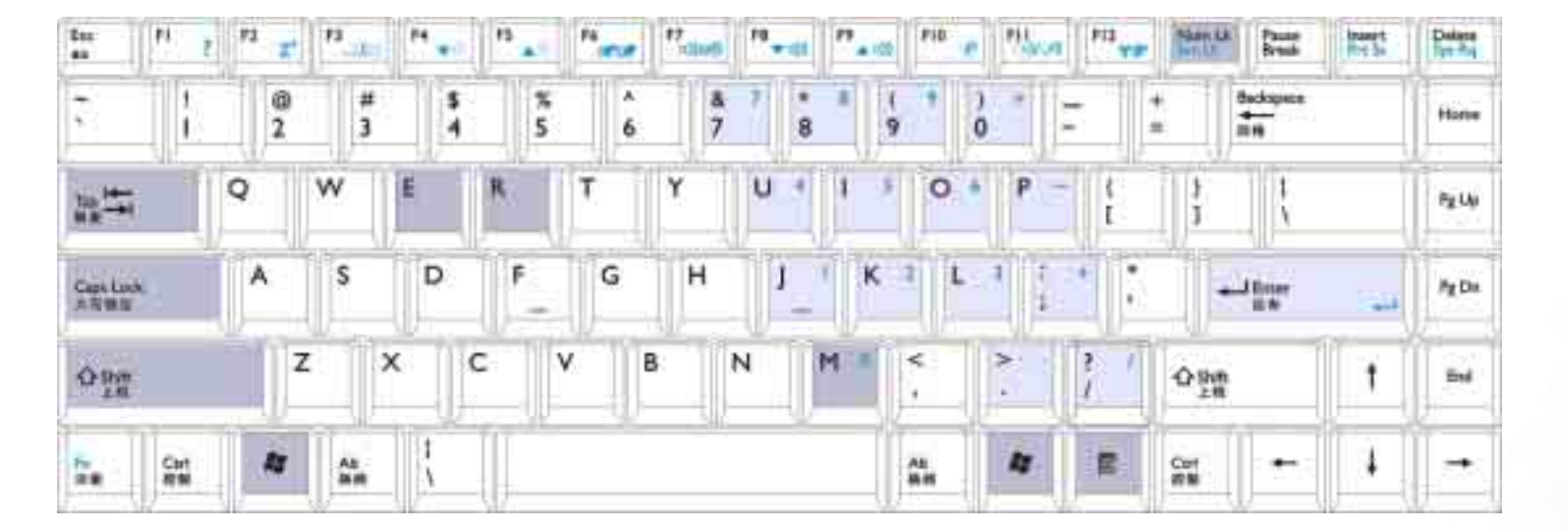

- **睂 Windows 键** 与单击 Windows **本 开始**按钮作用相同。
  - 🥞 + Tab 打开 Windows 任务栏上的下一个程序。
  - 🞥 + E 浏览「我的电脑」中的磁盘内容及文档。
  - 🐉 + M 将所有窗口最小化。
- Shift + 💦 + M 取消将所有窗口最小化。
  - 💦 + R 打开 「运行」对话框。

Num Lk 按此键即可激活内建式的数字键盘(如上图浅灰色部分所示)。 Caps Lock 按此键之后,所有输入的字母皆为大写。

应用程序键 此键功能与鼠标右键一样,按此键可打开属性菜单。

## ●开始使用 Windows XP

本手册示范的操作系统是微软最新的 Windows XP 操作系统,当您第一次进人 Windows XP 时,Windows XP 操作系统会询问您一些问题。请依照屏幕提示输 人所需的数据,以保障您的权利。

在您回答全部的问题后,Joybook 会重新启动,然后您便可首次进入 Windows XP。单击**开始**按钮,选择菜单中的**帮助和支持**。帮助和支持中心将会出现,由 此您可获得更多有关使用 Windows XP 的信息。

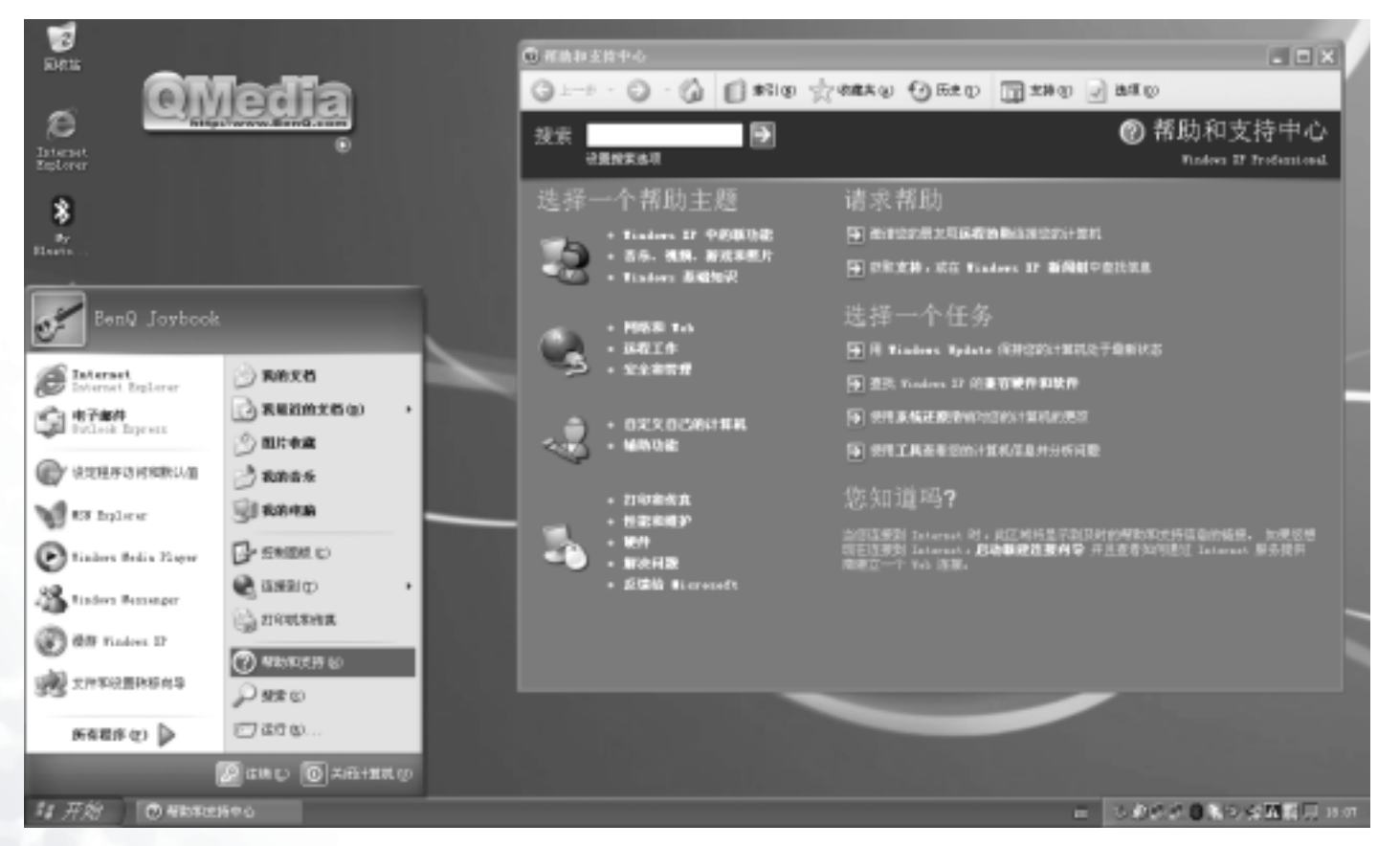

10 开始使用 Windows XP

## ●使用 Q-Media Bar

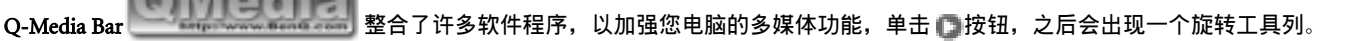

- 在 Q-Media Bar 上,您可以:
- 单击 [1] 按钮, 激活 Internet Explorer 来浏览因特网。
- 单击 按钮, 激活 Outlook Express 来收发电子邮件。
- 单击 据 按钮,激活 QMusic。您可使用 QMusic 聆听 MP3 音乐或音乐 CD 格式歌曲,将 MP3 音乐刻录成一般的音乐 CD (需要选用配备 CD 刻录机,将音 乐 CD 转换成 MP3 格式加以保存,或是编辑您个人喜爱的合辑。
- 单击 按钮,激活 Nero Express ,将您最喜欢的音乐、照片及文档刻录到光盘上。
- 单击 按钮, 激活 QMedia Center, 可享受整合影音娱乐。
- 单击 🚺 按钮, 激活 QCamera, 让您可以配合外接式的摄影机撷取影片以及照片, 并加以编辑。
- 单击 按钮,浏览有关 QMedia Bar 的信息。

## 设置 QMedia Bar

在 QMedia Bar 上单击鼠标右键,一个菜单会出现。

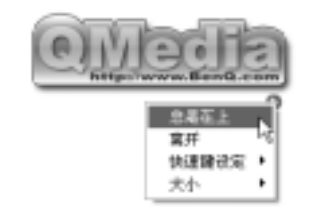

#### 您可以:

- •选择总是在上,让 QMedia Bar 出现在所有打开程序的上方。
- •选择离开以关闭 QMedia Bar。
- •选择快速键设定,来设置您个人的 P1 及 P2 快速键。
- •选择大小来调整 QMedia Bar 在屏幕上的大小,然后再选择适当的大小。

#### 设置快速键 (P1、P2)

使用 QMedia Bar,您可以自行设置按下 P1 及 P2 快速键所打开的程序。 1. 在 QMedia Bar 上单击鼠标右键,选择**快速键设定、P1** 或 P2 快速键, 然后再选择您想要打开的程序。

2. 如果您想要的程序不在菜单上,选择 ....。

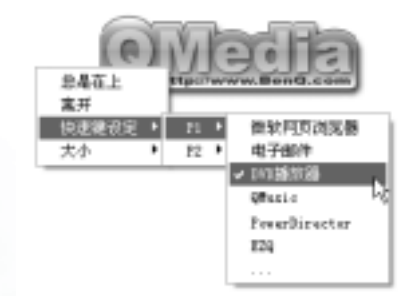

#### 然后**打开**对话框会出现:

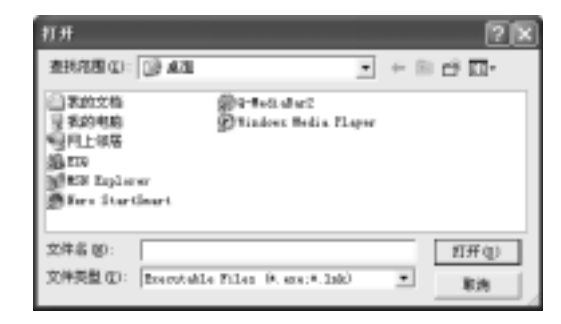

3. 浏览以选择您想要程序的运行档 (.exe),再单击打开。

## 收发电子邮件

您可使用 Outlook Express 来接收或发送电子邮件。

#### ( 若要使用电子邮件,您必须准备一个 ISP ( 网络服务供应商 ) 的帐号,并完成相关的软件设置。关于您的帐号、密码、电子邮件服务器及其他设置的详细信息,请洽询您的网络服务供应商,或 联系您的 BenQ 经销商寻求协助。

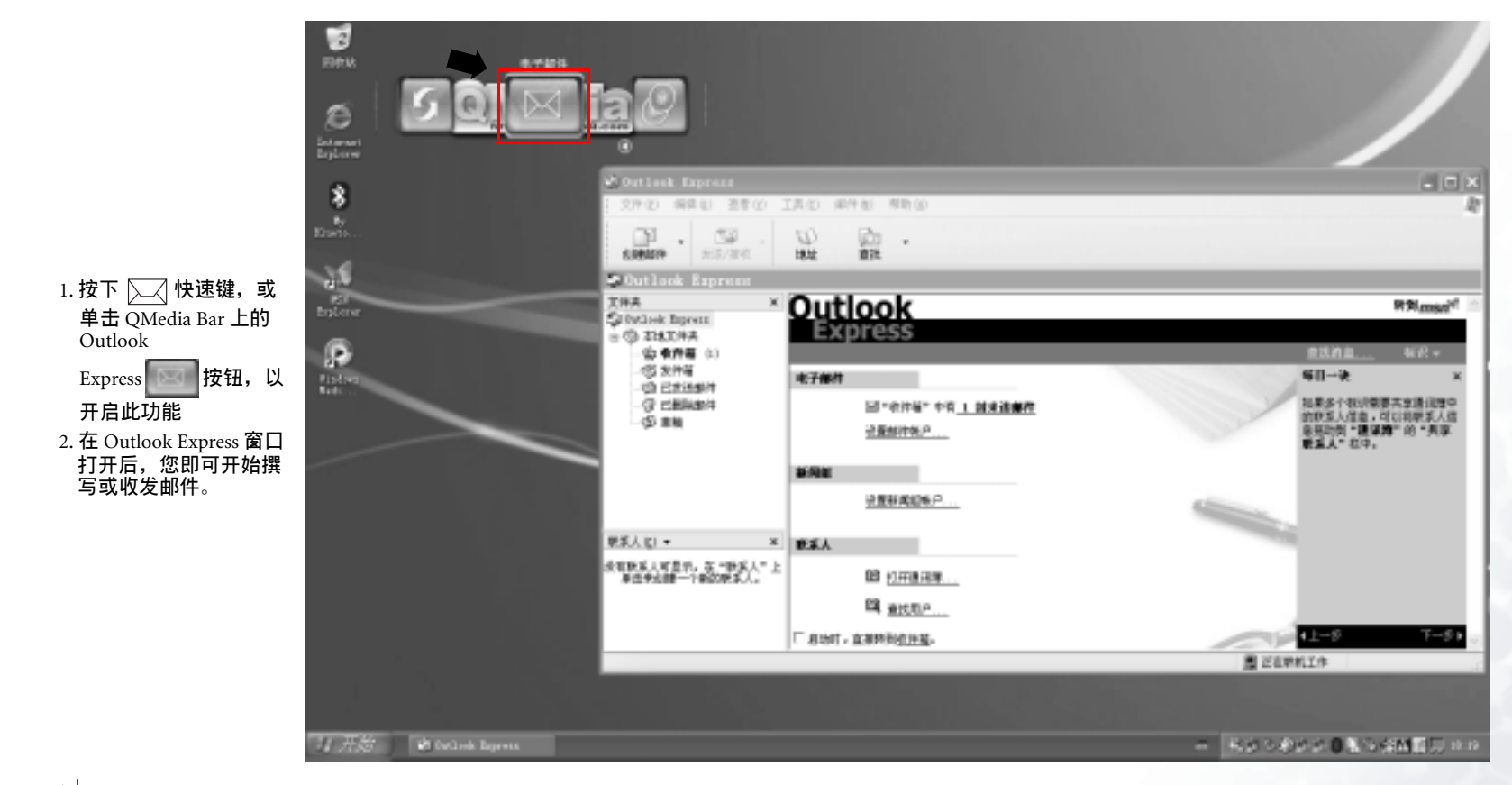

└│┘ 若欲进一步了解如何使用 Outlook Express,请单击 「帮助」,然后选择 「内容与索引」。

## 遨游因特网

您可使用 Internet Explorer 来浏览 Internet 上的网页, 获取许多不同的线上信息。

(□] 若要能够上网,您必须准备一个 ISP(网络服务供应商)的帐号,并完成相关的软件设置。关于您的帐号、密码及其他设置的详细信息,请洽询您的网络服务供应商,或连络您的 BenQ 经销商寻求协助 x

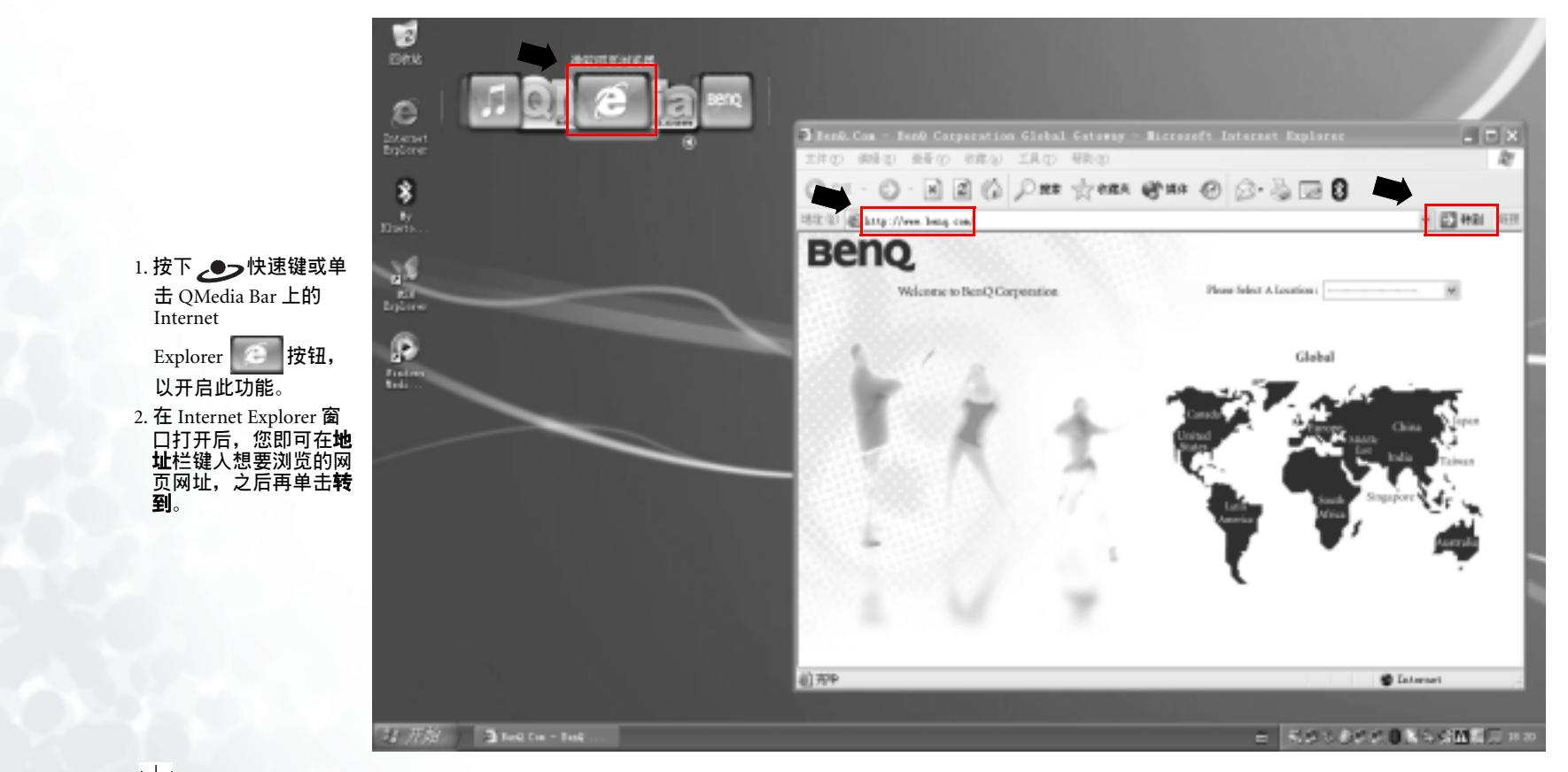

└── 若欲进一步了解如何使用 Internet Explorer,请单击 「帮助」,然后选择 「内容与索引」。

## QMedia Center

有了 QMedia Center 与无线遥控器,就可惬意享受 Joybook 的多媒体乐趣。

如果要打开 QMedia Center,请按下遥控器上的 **②** 按钮,或单击 QMedia Bar 上的 **③** 按钮。

#### 在 QMedia Center 播放音乐 /MP3 CD

- 1. 开启 Joybook 电源。
- 2. 按下无线遥控器上的 QMedia Center 按钮,进入 QMedia Center。
- 按下无线遥控器上的上下箭头按钮,选取音乐后按下无线遥控器上的 OK (确定)按钮。
- 4. 将音乐 CD 放入光驱。
- 5. 几秒后 CD 上的曲目将显示在画面上。按下无线遥控器上的向上箭头或 向下箭头按钮,卷动至您想播放的曲目,然后按下 OK (确定)按钮。

#### 附加操作

- 随机播放
- 1. 按下无线遥控器上的 Stop (停止)按钮。
- 2. 按下无线遥控器上的箭头按钮,选取**随机播放**后按下 OK (确定)按钮。 全部循环播放
- 1. 按下无线遥控器上的 Stop (停止) 按钮。
- 2. 按下无线遥控器上的箭头按钮,选取**全部循环播放**后按下 OK (确定)按 钮。
- 调整音量

按下无线遥控器上的调高音量或调低音量按钮。

#### 停止

按下无线遥控器上的 Stop (停止)按钮。

#### 使用 Joybook 播放音乐文档

1. 开启 Joybook 电源。

- 2. 按下无线遥控器上的 QMedia Center 按钮,进入 QMedia Center。
- 3. 按下无线遥控器上的上下箭头按钮,选取 音乐后按下 OK (确定) 按钮。
- 4. 屏幕上将会显示内容画面。您可以用以下方式寻找想要播放的音乐文
- 档:

- 使用无线遥控器上的箭头按钮选取文件夹。
- •按下无线遥控器上的 OK (确定) 按钮, 打开选定的文件夹。
- ・如果要回到上一画面,请单击 Back(返回)按钮。
- 5. 按下无线遥控器上的箭头按钮,选取您要播放的曲目后,单击 OK (确定)按钮。
- )<sup>′</sup> 如果选定目录 ( 文件夹 ) 中有 9 首以上的曲目,请按向下箭头按钮,即跳至下一页。

#### 附加操作

#### 随机播放

- 1. 按下无线遥控器上的 Stop (停止)按钮。
- 2. 按下无线遥控器上的箭头按钮,选取随机播放后按下 OK (确定) 按钮。

全部循环播放

- 1. 按下无线遥控器上的 Stop (停止) 按钮。
- 2. 按下无线遥控器上的箭头按钮,选取**全部循环播放**后按下 OK (确定)按 钮。

#### 调整音量

按下无线遥控器上的调高音量或调低音量按钮。

停止 按下无线遥控器上的 Stop(停止)按钮。

#### QMedia Center 音乐播放设置

经由 QMedia Center 的音乐播放设置,可依据您的个人喜好自订 QMedia Center 的音乐播放功能。按下无线遥控器上的箭头按钮,选取设置后按下 OK (确定)按钮。

在设置画面中,您可以按下无线遥控器上的箭头按钮选取某个选项,然后 按 OK (确定)按钮来选取或变更设置。如果要回到上一画面,请按下 Back (返回)按钮。

#### 有关设置与选项的说明,请参阅下表:

| 选项 / 设置         | 说明                                                                                           |
|-----------------|----------------------------------------------------------------------------------------------|
| 显示视觉效果及歌曲<br>信息 | 您可以选择播放音乐时是否显示视觉效果或曲目<br>信息。使用遥控器上的箭头按钮选取这个选项,<br>然后按下 OK ( 确定 ) 按钮,选择 <b>是</b> 或 <b>否</b> 。 |

| 选择视觉效果 | <ol> <li>使用遥控器上的箭头按钮移至这个选项,然后<br/>按下 OK (确定)按钮,打开视觉效果清单。</li> </ol> |
|--------|---------------------------------------------------------------------|
|        | 2. 移至右侧的视觉效果,然后按下 OK (确定)按<br>钮加以选取。                                |
|        | <ol> <li>选好后,使用箭头按钮移至 Back (返回),再按<br/>下 OK (确定)按钮。</li> </ol>      |
| 恢复默认值  | 使用遥控器上的方向按钮移动到此选项,然后按<br>OK ( 确定 ) 按钮即可将所有设置恢复到您进行设<br>置以前的状态。      |

#### 播放 DVD/VCD 影片

1. 开启 Joybook 电源。

2. 按下无线遥控器上的 QMedia Center 按钮,进入 QMedia Center。

3. 按下无线遥控器上的上下箭头按钮,选取电影后按下 OK (确定) 按钮。

4. 将影片 DVD/VCD 放入光驱。

5. 在数秒后, DVD/VCD 即会自动播放。

#### 影片桌面

播放 DVD/VCD 影片时,单击画面底部的 👼 按钮,影片即会显示在 Windows 桌面成为影片桌面。

如果要回到 QMedia Center,请按下无线遥控器上的 QMedia Center 按钮。

#### 播放时可运行的操作

播放 DVD/VCD 影片时,您可以按下无线遥控器上的 Stop(停止)按钮, 进入暂停菜单。在暂停菜单中,您可以使用箭头按钮移至某个选项,再单 击 OK (确定)按钮加以选取。

#### 继续播放电影

使用遥控器上的箭头按钮,卷动至此项目后按下 **OK** (确定),QMedia Center 即可继续播放影片。

#### 重新开始播放

从头开始播放影片。

#### 主选单

进入影片的主选单。

#### 退片

退出 VCD/DVD。

16 使用 Q-Media Bar

#### 设置 进入**设置**菜单。

QMedia Center VCD/DVD 播放设置

如果在暂停菜单中选取**设置**,您将会进入**设置**菜单。

在设置菜单中,您可以按下无线遥控器上的箭头按钮选取某个选项,然后按 OK (确定)按钮来选取或变更设置。如果要回到上一画面,请按下 Back (返回)按钮。

有关设置与选项的说明,请参阅下表:

| 选项 / 设置 | 说明                                                                                                    |
|---------|----------------------------------------------------------------------------------------------------|
| 影片      | 视频 <b>硬件加速器</b><br>可让您选择是否使用 Joybook 的视频硬件加速功能。<br>宽频 <b>幕输出类型</b><br>您可在此处设置若电影影像长宽比为 4:3,播放时在屏幕<br>上呈现的方式。<br><b>施会配置文件</b> |
|         | 您可以依据您所播放的电影以及播放时的环境(例如光线<br>明暗等)选择适合的色彩设置,让画面表现更佳。                                                                           |
| 语言      | <b>字幕</b><br>若播放的电影光盘支持,您可以选择字幕的语言。<br>影片 <b>内建字幕</b><br>芝琢的电影光盘支持。您可以选择内建字幕的语言。                                              |
|         | 名播放的电影光盘支持,忽可以选择内建于蒂的语言。<br>育频<br>若播放的电影光盘支持,您可以选择影片 <b>音</b> 频的语言。                                                           |
| 音频      | 您可以选择扬声器、耳机或 SPDIF 来输出音频                                                                                                    |
| 恢复默认值   | 使用遥控器上的箭头按钮移至这个选项,然后按下 OK<br>( <b>确定</b> ) 按钮,将所有设置还原成预设值。                                                                    |

#### 播放影片文档

1. 开启 Joybook 电源。

- 2. 按下无线遥控器上的 QMedia Center 按钮,进入 QMedia Center。
- 3. 按下无线遥控器上的上下箭头按钮,选取视频后按下 OK (确定) 按钮。
- 4. 将会显示内容画面。您可以用以下方式寻找想要播放的影片文档:
- •使用无线遥控器上的箭头按钮选取文件夹。
- ·按下无线遥控器上的OK(确定)按钮,打开选定的文件夹。

- •如果要回到上一画面,请按下 Back (返回)按钮。
- 5. 按下无线遥控器上的箭头按钮,选取您要播放的影片文档后,单击OK( 确定)按钮。

#### 浏览数码相片

- 1. 开启 Joybook 电源。
- 2. 按下无线遥控器上的 QMedia Center 按钮,进入 QMedia Center。
- 3. 按下无线遥控器上的上下箭头按钮,选取图片后按下 OK (确定) 按钮。
- 4. 将会显示内容画面。您可以用以下方式寻找想要浏览的相片:
- 使用无线遥控器上的箭头按钮选取文件夹。
- •按下无线遥控器上的 OK (确定) 按钮, 打开选定的文件夹。
- •如果要回到上一画面,请单击 Back (返回)按钮。
- 按下无线遥控器上的箭头按钮,选取您要浏览的相片后,单击 OK ( 确定 ) 按钮。

#### 浏览相片时可用的选项

激活幻灯片播放

使用无线遥控器上的箭头按钮,选取**播放幻灯片秀**,然后按下 OK ( 确定 ) 按钮。

如果要停止播放幻灯片,请按下 Back (返回)按钮。

#### 按名称排序相片

使用无线遥控器上的箭头按钮,选取**按名称排序**,然后按下 OK ( 确定 ) 按 钮。

按日期排序相片

使用无线遥控器上的箭头按钮,选取**按日期排序**,然后按下 OK ( 确定 ) 按 钮。

旋转相片

- 1. 使用无线遥控器上的箭头按钮,选取**旋转图片**,然后按下 OK (确定)按 钮。
- 使用无线遥控器上的箭头按钮,选取您要旋转的相片,然后按下 OK (确定)按钮。
- 使用无线遥控器上的箭头按钮,选取旋转方向,然后按下 OK (确定) 按钮。
- 4. 选定的相片将按照选取的方向旋转。

5. 您可以选取下一张图片,然后按下无线遥控器上的OK(确定)按钮, 继续旋转下一张相片,或按下 Back(返回)按钮回到上一个画面。

#### 相片浏览设置

浏览相片时,您可以使用无线遥控器上的箭头按钮,选取设置,再按下 OK(确定)按钮进入设置菜单。

在设置菜单中,您可以按下无线遥控器上的箭头按钮选取某个选项,然后 按下 OK (确定)按钮来选取或变更设置。如果要回到上一画面,请按下 Back (返回)按钮。

有关设置与选项的说明,请参阅下表。

| 选项 / 设置 | 说明                                                                                               |
|---------|--------------------------------------------------------------------------------------------------|
| 幻灯持续时间  | 您可以使用这个选项设置每张相片的幻灯片播放时间。<br>使用无线遥控器上的箭头按钮,移动左右箭头按钮上<br>的选择指标,然后按下 OK ( 确定 ) 按钮,增加或缩短<br>时间。      |
| 转场特效    | 您可以使用这个选项,指定幻灯片播放时每张相片之<br>间的转换效果。<br>使用无线遥控器上的箭头按钮,移动左右箭头按钮上的<br>选择指标,然后按下 OK ( 确定 ) 按钮,选取转换效果。 |
| 播放幻灯片时加 | 您可以使用这个选项选择播放幻灯片时要播放的背景                                                                          |
| 人音乐     | 音乐。                                                                                              |
|         | 使用无线遥控器上的前头按钮,移动左右前头按钮上的<br>选择指标,然后按下 OK (确定)按钮,选取是或否。                                           |
| 背景音乐    | 您可以使用这个选项,选择幻灯片播放时的背景音乐。<br>1. 使用无线遥控器上的箭头按钮,移动箭头按钮上的<br>选择指标,然后按下 OK ( 确定 ) 按钮。                 |
|         | 2. 以下列方式选择音乐文档:                                                                                  |
|         | •使用箭头按钮选取文件夹。                                                                                    |
|         | •按下 OK (确定) 按钮打开选定的文件夹。                                                                          |
|         | • 如果要回到上一画面,请单击 Back ( 返回 ) 按钮。                                                                  |
|         | • 按下无线遥控器上的箭头按钮,选取您要播放的音乐<br>文档后,单击 OK ( 确定 ) 按钮。                                                |
| 恢复默认值   | 使用遥控器上的箭头按钮移至这个选项,然后按下 OK<br>(确定)按钮,将所有设置还原成预设值。                                                 |

#### 设置 QMedia Center

1. 开启 Joybook 电源。

2. 按下无线遥控器上的 QMedia Center 按钮,进入 QMedia Center。

3. 按下无线遥控器上的上下箭头按钮,选取 设置后按下 OK (确定) 按钮。

4. 按下无线遥控器上的箭头按钮,将选择指标移至某个选项,再按 OK (确定)按钮加以选取或变更其设置。要回到上一个画面,请按下 Back (返回)按钮。

有关设置与选项的说明,请参阅下表。

| 选项 / 设置             | 说明                                                         |
|---------------------|------------------------------------------------------------|
| 屏幕显示比例              | 您可以根据显示大小设置画面比例。建议您选取 <b>宽屏</b>                            |
|                     | 幕。<br>移动左右箭头按钮上的选择指标,然后按下 OK(确定)<br>按钮选取比例。                |
| 关于 QMedia<br>Center | 显示 QMedia Center 的相关详细信息。<br>将选择指标移至这个选项,再按下 OK ( 确定 ) 按钮。 |
| 恢复默认值               | 使用遥控器上的箭头按钮移至这个选项,然后按下 OK<br>(确定)按钮,将所有设置还原成预设值。           |

## 聆听音乐及制作个人喜好专辑

QMusic 是您播放音乐的好工具。您可以在此播放音乐 CD 和 MP3 文档,将 MP3 音乐刻录成一般的音乐 CD,或将音乐 CD 转换成 MP3 格式保存在您 的硬盘上,并编辑您个人喜爱的合辑。

单击 QMedia Bar 上的 按钮,以打开 QMusic。

#### QMusic 的各部分名称与功用

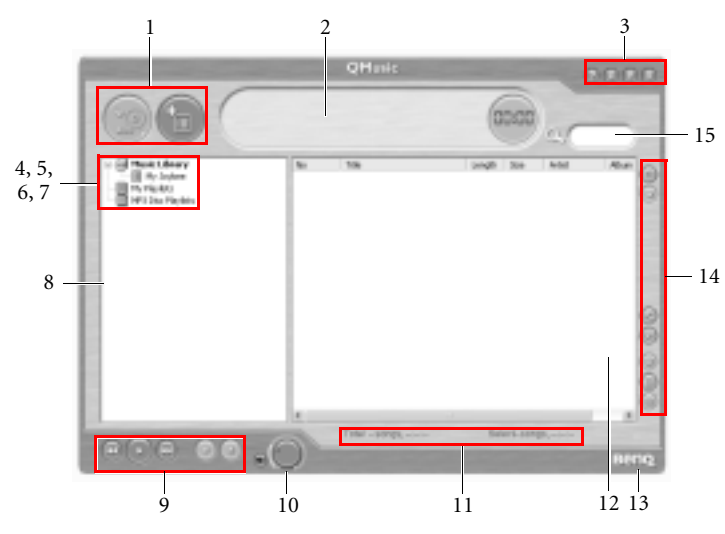

| 编号 | 按钮 / 图标   | 说明                                                                     |
|----|-----------|------------------------------------------------------------------------|
| 1  | 操作按钮      | 您可以使用此按钮运行 QMusic 的一些特定功<br>能,例如刻录 CD、转换歌曲格式、停止当前操<br>作、将歌曲增加到歌曲列表中等等。 |
| 2  | 信息显示区     | 显示目前进行中之动作的状态。                                                         |
| 3  | 系统按钮      | 控制 QMusic 程序窗口,或打开在线帮助。                                                |
| 4  | 音乐柜       | 列出您的音乐收藏。                                                              |
| 5  | My Joybee | 在此处您可以暂时保存将要传送到 Joybee 数码<br>随身听的歌曲。                                   |
| 6  | 播放列表      | 在此处您可以建立并管理歌曲列表。                                                       |

| 7  | MP3 光盘编辑列<br>表 | ∣在此处您可以建立并管理要刻录至 CD 上的 MP3<br>Ⅰ歌曲列表。  |
|----|----------------|---------------------------------------|
| 8  | 媒体面板           | 包含所有可用的歌曲数据与播放列表。                     |
| 9  | 播放按钮           | 您可以使用这些按钮播放歌曲。                        |
| 10 | 音量旋钮           | 您可以使用此按钮调整播放音量。                       |
| 11 | 状态条            | 显示您歌曲列表的详细信息。                         |
| 12 | 歌曲菜单           | 显示您所选取之歌曲列表中的歌曲。                      |
| 13 | 关于 QMusic      | 单击可检视 QMusic 的版本信息。                   |
| 14 | 功能按钮           | 包含多个按钮,可让您选择音效、设置 QMusic<br>或变换播放模式等。 |
| 15 | 搜寻栏            | 可让您搜寻特定的歌曲。                           |

#### 播放音乐 CD

1. 将音乐 CD 放入光驱中。

2. 数秒钟后, 音乐 CD 中的曲目会出现在歌曲菜单中。

3. 使用播放按钮播放音乐 CD。

#### 建立歌曲列表

1. 单击位于媒体面板上的**音乐柜**或**播放列表,**然后单击 🌇 按钮。

- 2. 在出现的对话框中,输入歌曲列表的名称,然后单击**确定**。此新的歌曲 列表会出现在媒体面板上。
- 3. 单击您刚刚所建立的歌曲列表, 然后单击 🕞 按钮, 开始将歌曲加入歌

曲列表中。

- 4. 在出现的对话框中,浏览并选择歌曲文档,然后单击打开。
- 5. 若您要继续新增其它歌曲,请重复步骤 4。

① 在音乐柜下建立歌曲列表,会将歌曲文档本身加入列表中,而若您在我的歌曲列表下建立歌曲列表,则只会连结到歌曲文档,而不会将文档本身加入歌曲列表中。所以,若歌曲文档被删除,则有可能会发生无法播放的情形。

#### 将 CD 音乐转换成 MP3 格式

1. 将音乐 CD 放入光驱中。

2. 数秒钟后, 音乐 CD 中的曲目会出现在歌曲菜单中。您可以核选想要转换的歌曲, 或取消核选不想转换的歌曲。

3. 单击 💮 按钮。一个名为新列表的歌曲列表会自动产生在媒体面板上的

音乐柜之下,且 QMusic 会开始进行转换。依据您所核选的歌曲数量不同,转换的过程可能会花一些时间。

 4. 在转换完成后,所转换的歌曲出现在歌曲菜单中。若要变更此新歌曲列 表的名称,请在此新歌曲列表上单击鼠标右键,然后选择变更歌曲列表 名称。

**刻录** MP3 音乐 CD

- ( 若要使用此功能, 您的 Joybook 必须配备有刻录机。
  - 1. 确认刻录机已备妥,且刻录机中已放入有足够空间的光盘,或空白光 盘。
  - 2. 在音乐柜下选择一个歌曲列表, 然后单击鼠标右键并选择**刻录 MP3 光** 盘。
  - 3. 依照屏幕上的指示进行即可。
  - )<sup>^</sup> 若欲进一步了解如何使用 QMusic,请单击 🌄按纽打开在线帮助。

## 使用 Nero Express 刻录光盘

Nero Express 可以让您只要依照几个简单的步骤,就可以刻录不同类型的数 据到光盘上。

- 单击 QMedia Bar 上的 按钮,以打开 Nero Express。
- 1. 将空白光盘放入光盘刻录机中。
- 2. 举例来说,若您要刻录的是一般的音乐光盘,将鼠标光标移至 图标, 然后选择制作音乐光盘。

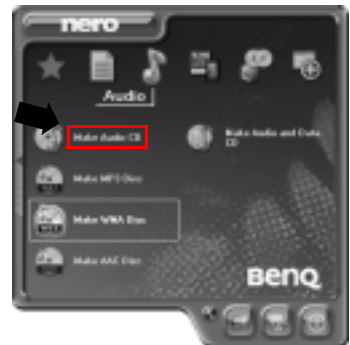

3. 在接下来的窗口中选择添加。

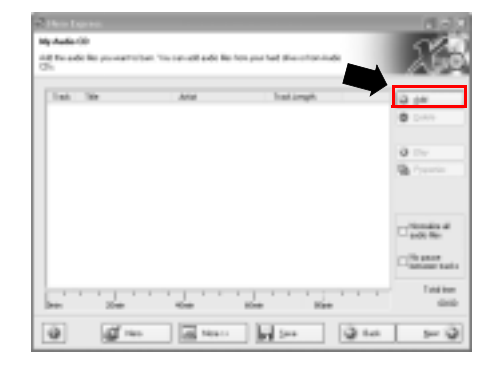

#### 4. 在接下来出现的对话框中浏览并选择要刻录的音乐文档,然后再单击**添** 加。如果您想要在这光盘上刻录更多的音乐文档,可重复这个步骤。

| Contract Contraction                                                                                                    |                                        | 2933                                                                                                    | 13 |
|----------------------------------------------------------------------------------------------------|----------------------------------------|----------------------------------------------------------------------------------------------------|----|
| Jackson<br>Reclamant<br>Reclamant<br>Hechanic<br>Hechanic<br>Hechanic<br>Hechanic<br>Holline<br>Holline<br>Holline<br>Helline<br>Law | ************************************** | 10<br>10/201<br>10/201<br>10/200 |    |

#### 5. 当您完成音乐文档的挑选后,单击已**完成**。

| Location    | Chevelope . |                 | H 4 (2 () () |
|-------------|-------------|-----------------|--------------|
| Online      |             | Th form         | line         |
| 15 Concelle | (           | (Circuit and    | 1012 68 19   |
| M.Couler    | \$2         | diff which each | 2014 60 18   |
| 248COV B    | ruk.        | distantia and   | 20140 18     |
|             |             | 807-6310.490    | 321.0 19     |
| 1000        | -           | gin schoose     | 2010.0       |
|             |             | (Cirwinnep)     | 04745 1      |
| Mudfield    | 9194281     | (Castified)     | 1000 KB 10   |
|             | 3.12.30.644 | (Const. 2, epc) | 20140-10     |
| 0.00        | 18.148      | 807-w83.4p0     | 306 8        |
|             |             | Read And        | 40140 /      |
|             |             | (g)ruckhapt     | 2021-02      |
|             |             | (Cirwiting)     | 104140 18    |
|             |             | # Frank 7 repli | 2847.60      |
|             |             | Constant Sept   | 407 KB (H    |
|             |             | 6 III I         |              |
|             |             | Scene of        | 4016 1       |

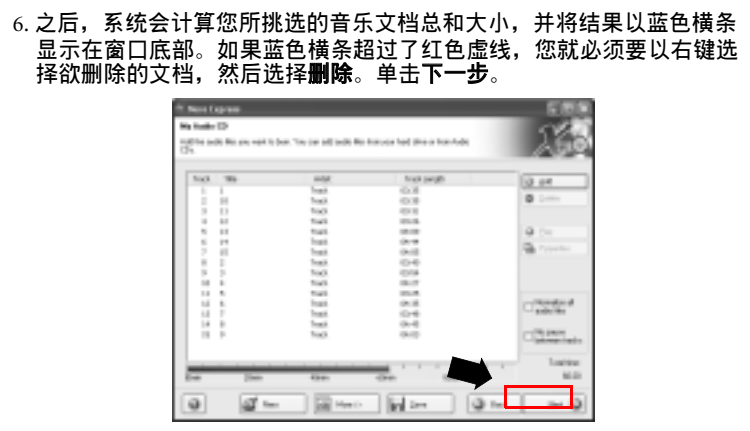

#### 7. 接下来会显示下列这个窗口,单击**刻录**。

| Carefreceder | 8 Implicate (0.000)                                                                                                    |  |
|--------------|----------------------------------------------------------------------------------------------------|--|
|              |                                                                                                    |  |
| 10-001011    |                                                                                                    |  |
| AM ED TOTA   |                                                                                                    |  |
|              |                                                                                                    |  |
|              |                                                                                                    |  |
|              | The line of a second second se |  |
|              |                                                                                                    |  |

#### 8. Nero Express 会开始将文档刻录到光盘上。

| 97 - 50 Weiting in Alec<br>Boning Trans<br>Flans of .                           |           | X 8  |
|---------------------------------------------------------------------------------|-----------|------|
| Tea East<br>Q Kalilife Require Intel                                            |           |      |
| Cerristan trimation<br>Trait suffation<br>3444444444444444444444444444444444444 | Takine .  | 100  |
| See State                                                                       | Restricts |      |
|                                                                                 |           | 2 14 |

#### 9. 当刻录过程成功完成后,会出现下列的对话框,单击确定。

| Ners | o Exq | ress                   |
|------|-------|------------------------|
| Q    | P     | Burn process completed |
|      |       | ок                     |

10. 单击**下一步**。

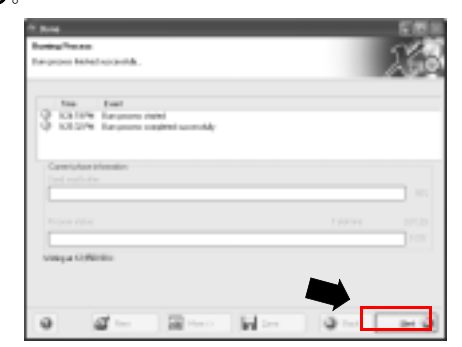

11. 您现在可以选择再刻录另一份同样内容的光盘、为您刚刻录好的光盘设 计封面,或将这片光盘的设置做储存,以便将来使用。或者,您可以单 击退出,以结束 Nero Express 的操作。

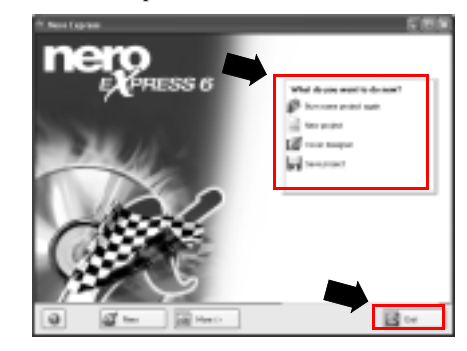

☆ 若欲进一步了解如何使用 Nero Express, 请单击 Nero Express 窗口中的在线帮助图标 然后选择「帮助主题」。

## 视讯享乐主义 - QCamera

有了 QCamera,您不但可以很容易地捕捉影片与照片,而且可以利用相薄 的功能分类管理它们。您也可以很容易地将它们刻录成 CD,分享给其他 人!

单击在 QMedia Bar 上的 了, 打开 QCamera。

T若要使用 QCamera,您必须搭配安装妥当,并支持 WDM 架构的视讯摄影机。详情请参阅 您视讯摄影机的帮助文件。

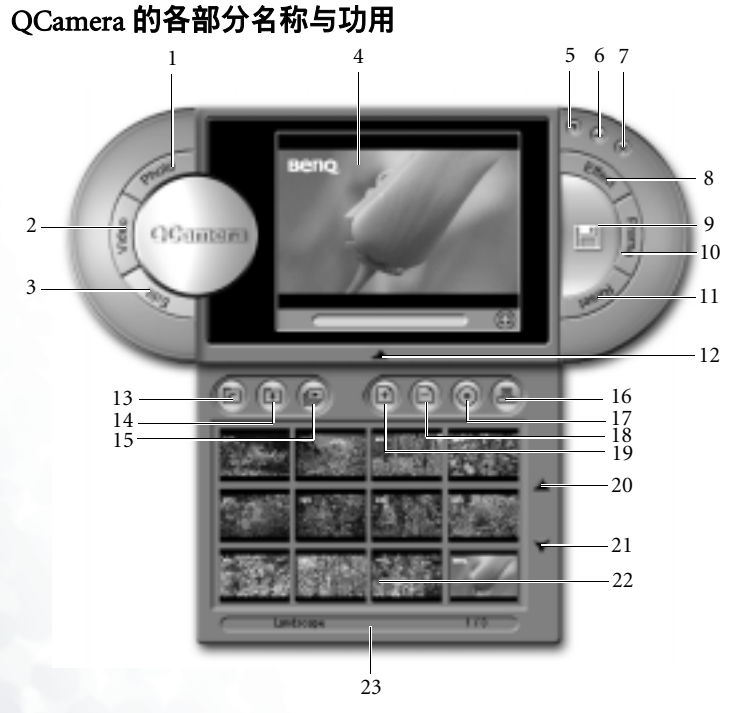

| 编号 | 按钮 / 图标 | 说明              |
|----|---------|-----------------|
| 1  | 照片模式按钮  | 单击此按钮即可切换到照片模式。 |
| 2  | 影片模式按钮  | 单击此按钮即可切换到影片模式。 |
| 3  | 编辑按钮    | 单击此按钮即可切换到编辑模式。 |

| 4  | 预览窗口                                 | 可让您即时预览摄影机捕捉到的影像或视讯。                                                                            |
|----|--------------------------------------|-------------------------------------------------------------------------------------------------|
| 5  | 帮助按钮                                 | 单击此按钮可打开在线帮助。                                                                                   |
| 6  | 最小化按钮                                | 单击此按钮 可将 QCamera 窗口最小化。                                                                         |
| 7  | 关闭按钮                                 | 单击此按钮可关闭 QCamera。                                                                               |
| 8  | 滤镜按钮                                 | 单击此按钮可打开滤镜窗口,让您替影片或照<br>片加人各种滤镜效果。                                                              |
| 9  | 捕捉按钮(影片以<br>及照片模式)<br>保存按钮(编辑模<br>式) | 在影片模式下,单击此按钮可开始捕捉影片片<br>段。若要停止捕捉,再按一次此按钮即可。<br>在照片模式下,单击此按钮可 拍摄照片。<br>在编辑模式下,单击此按钮可保存照片或影<br>片。 |
| 10 | 边框按钮                                 | 单击此按钮可打开边框窗口,让您替影片或照<br>片加人各种边框效果。                                                              |
| 11 | 重设按钮                                 | 单击此按钮,可移除所有添加到照片或影片上<br>的边框或滤镜效果。                                                               |
| 12 | 相簿开关                                 | 单击此按钮可打开或关闭相簿窗口。                                                                                |
| 13 | 打开相簿按钮                               | 单击此按钮可打开旧相簿。                                                                                    |
| 14 | 新增相簿按钮                               | 单击此按钮可新增相簿。                                                                                     |
| 15 | 幻灯演示按钮                               | 单击此按钮可以幻灯演示的方式浏览相簿中的<br>照片,或输出幻灯演示。                                                             |
| 16 | 打印照片按钮                               | 单击此按钮可在编辑模式下打印照片。                                                                               |
| 17 | 刻录相簿按钮                               | 单击此按钮可开始将相簿刻录至 CD 上。                                                                            |
| 18 | 删除按钮                                 | 单击在相簿中的照片或影片缩图,然后单击此<br>按钮即可删除所选的照片或影片。                                                         |
| 19 | 新增照片按钮                               | 单击此按钮可开始新增照片到相簿中。                                                                               |
| 20 | 向上卷动按钮                               | 单击此按钮可将相簿向上卷动。                                                                                  |
| 21 | 向下卷动按钮                               | 单击此按钮可将相簿向下卷动。                                                                                  |
| 22 | 相簿窗口                                 | 显示目前相簿中所有的照片或影片缩图。单击<br>缩图,该照片或影片会出现在预览窗口中。                                                     |
| 23 | 状态列                                  | 显示目前相簿的名称,以及目前页码 / 总的页<br>数。                                                                    |

若要捕捉影片:

1. 单击影片模式按钮以切换到影片模式。

- 2. 单击捕捉按钮。QCamera 会开始从预览窗口中捕捉影片。若要停止捕捉,再单击该按钮即可。
- 3. 所捕捉的影片会自动保存到相簿中,并以带有 📑 图标的缩图表示。

#### 拍摄照片

若要拍摄照片:

- 1. 单击照片模式按钮以切换到照片模式。
- 2. 单击**捕捉**按钮。QCamera 会从预览窗口中拍摄照片。
- 3. 所拍摄的照片会自动保存到相簿中,并以缩图表示。

#### 为照片或影片添加特殊效果

QCamera 的滤镜以及边框功能,可以让您很方便地为照片以及影片添加有 趣的特殊效果。

#### 为照片添加滤镜效果

- 1. 单击**照片模式**按钮。
- 2. 单击**滤镜**按钮。滤镜窗口会出现。
- 4. 单击从滤镜窗口中选择一个想要的滤镜效果。您所选择的滤镜效果会即 时套用在预览窗口中。
- 4. 单击捕捉按钮,即可拍摄具有您所选择之滤镜效果的照片。

#### 为影片添加滤镜效果

- 1. 单击影片模式按钮。
- 2. 单击滤镜按钮。滤镜窗口会出现。
- 3. 单击从滤镜窗口中选择一个想要的滤镜效果。您所选择的滤镜效果会即 时套用在预览窗口中。
- 4. 单击捕捉按钮,即可开始捕捉具有您所选择之滤镜效果的影片。
- 5. 若要停止捕捉,再单击该按钮即可。

#### 为照片添加边框效果

- 1. 单击**照片模式**按钮。
- 2. 单击边框按钮。边框窗口会出现。
- 3. 单击从边框窗口中选择一个想要的边框效果。您所选择的边框效果会即 时套用在预览窗口中。

4. 单击捕捉按钮,即可拍摄具有您所选择之边框效果的照片。

#### 为影片添加边框效果

- 1. 单击影片模式按钮。
- 2. 单击边框按钮。边框窗口会出现。
- 3. 单击从边框窗口中选择一个想要的边框效果。您所选择的边框效果会即 时套用在预览窗口中。
- 4. 单击**捕捉**按钮,即可开始捕捉具有您所选择之边框效果的影片。
- 5. 若要停止捕捉,再单击该按钮即可。

#### 移除特殊效果

若要移除特殊效果,单击重设按钮即可。

#### 新增相簿

若要新增相簿:

1. 单击新增相簿按钮。一个对话框会出现,提示您输入相簿的名称。

2. 输入名称之后,单击确定即可。

#### 将照片加入相簿中

- 若要将照片加入相簿中:
- 1. 单击新增照片按钮。一个对话框会出现。
- 2. 浏览并选择您所要新增到相簿的照片, 然后单击确定。
- 3. 如果您想要新增更多照片,请重复步骤 2。

#### 将相簿刻录至 CD

- ( ⑦ 您需要刻录机才能使用此功能。
  - 1. 确认您的刻录机已经备妥,且已将空白或有足够空间的可刻录式光盘放 人刻录机中。
  - 2. 单击刻录相簿按钮。一个对话框会出现。
  - 3. 单击在列表中选择您想刻录的相簿名称。您所选择的相簿总文档大小以及剩余光盘空间会出现在对话框下方。
  - 4. 如果有需要,您也可以单击 🕞 按钮选择所使用的光驱。
  - 5. 单击刻录按钮即可开始刻录。
- 💭 如果您所使用的是可擦写式光盘,您也可以单击清除按钮在刻录前先清除光盘中的所有内
- `○́ 若欲进一步了解如何使用 QCamera,请单击帮助按钮打开在线帮助。

## QPresentation

- 当将悬挂式投影机插入 Joybook 的 VGA 端口时, QPresentation 会自动执行 下列功能。
- 1. 检测已连接了投影机并开始将其与 Joybook 链接在一起。这样,就不需要手动按 <Fn>+<F3> 来建立链接。
- 2. 确定投影机是否能够显示 Joybook 的当前屏幕分辨率。如果不能,则确定投影机能够处理的下一个最佳分辨率,并自动重新设置 Joybook的屏幕分辨率以便两者匹配。分辨率匹配时,可以防止 Joybook 画面在投影机上显示时被裁剪。

在默认情况下, QPresentation 被启用。您可以在任务栏上调整其设置以将 其关闭。

1. 在桌面的系统托盘上找到 QPresentation 图标 💽。

2. 右键单击 QPresentation 图标, 弹出一个对话框。

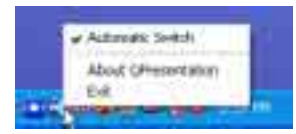

2. 如要关闭 QPresentation,请在弹出对话框中取消选中 Automatic Switch (自动切换)选项。

## 您的全能电力管家 - QPower

- QPower 是一个专为您 Joybook 所量身订做的电力管家。除了 Windows 所提供的一般电源管理功能之外, QPower 还提供了以下高级的电源管理功能:
- 具弹性且完整的省电模式,可以充分提高系统运作效率或降低电力消耗。
- •预设数种省电模式,可让您容易地变更与使用。
- 您可将不同的程序与省电模式建立关联。在运行程序时,自动切换到对 应的省电模式。

#### 打开 QPower

在预设的状态下,每当您将 Joybook 开机时,QPower 就会自动启动 ( 图标会出现在桌面右下角的系统列中 )。如果您需要在关闭 QPower 后将之 重新启动,请依照下述步骤进行:

- 1. 单击 Windows 任务栏上的**开始**按钮,然后选择**所有程序、QPower**、 **QPower**。
- 2. 🥥 会出现在 Windows 的系统列中, 表示 QPower 已经打开。

#### 检查电池电量

您可以依照以下步骤检查电池电量:

1. 在 QPower 图标 🕢 上单击鼠标右键。

 一个包含数个选项以及电池电量指示棒的菜单会出现。电池电量指示棒 上会显示目前电量的百分比。

#### 选择省电模式

若要选择省电模式:

1. 在 QPower 图标 🕘 上单击鼠标右键。

#### 2. 一个包含数个省电模式的菜单会出现。单击即可选择一个省电模式。

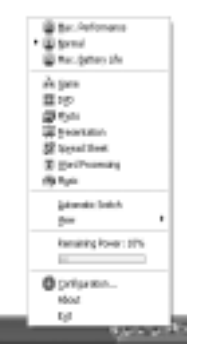

- 3. 在选择省电模式后,它会马上被套用。此时,屏幕上会出现一个讯息方 块,显示您所选择的省电模式。
- 在选择不同的省电模式后,在系统列上的 QPower 图标也会随著改变。
   若您将鼠标光标移至系统条上的 QPower 图标,会显示一个提示,指出目前所使用的省电模式。
   在默认的状态下,如果您从一个开启的程序移到另一个开启的程序,QPower 会自动切换至该程序相对应的电源设定,且屏幕的亮度可能也会因此改变。如果您希望取消此自动切换的功能,请在 Windows 系统条的 QPower 图标 2 上单击鼠标右键,然後从出现的菜单中取消勾选自动切换。
- └│ / 您也可以使用 Fn + F10 功能键组合在三个基本的省电模式(最佳效能、效能 / 省电兼顾与最 └│ 佳省电)中快速切换。

#### 自订省电模式

除了直接选择预设的省电模式外,您也可以依据您的喜好自订省电模式。

若要自订省电模式:

- 1.在 QPower 图标 👜 上单击鼠标右键。
- 2. 在出现的菜单上,选择**修改设定…**。

#### 3. 如下图所示的 QPower 窗口会接著出现。

| Profiles                           |     | Settings:        |               |   |            |     |   |
|------------------------------------|-----|------------------|---------------|---|------------|-----|---|
| Carlos Technologian                | 1   | Detai            | AC Options    |   | DC Options |     | 2 |
| -                                  |     | Sil System       |               |   |            |     |   |
|                                    |     | Matching Terror  | 1 hear        | × | 22 60436   | 14  |   |
| Con Maria                          |     | Klendin          | them          |   | i foar     | 10  |   |
|                                    | - 1 | ad title         | 3haq          | × | 2646       | 14  |   |
| Barre                              |     | (Pii Ipeni       | Holizo : Fast | 7 | Holes-Fail | 1   |   |
| Served                             |     | 6 pulsy          |               |   |            |     |   |
| main 110                           |     | Englistera       | 2 Brightest   | - | 6          | 1   |   |
| a Prov                             |     | Fat-off feed     | t heat        | × | 1 141-010  | v   | - |
| People data splan                  |     | Passanded Spylin | alizes.       |   |            |     |   |
| depent ander nammal<br>conditional |     |                  |               |   |            | No. | / |
|                                    |     |                  |               |   |            |     |   |

- 在省电模式栏中单击选择一个省电模式。在选择后,该省电模式的相关 叙述会出现在下方的方块中。
- 5.利用右方省电选项方块中的选项自订所选的省电模式。各种选项所代表的意义请参见下表:

|     | 选项     | 说明                          | 备注                              |
|-----|--------|-----------------------------|---------------------------------|
|     | 待命时间   | 设置 Joybook 进入待命状态前<br>的时间。  |                                 |
|     | 休眠时间   | 设置 Joybook 进入休眠状态前<br>的时间。  |                                 |
| 系统  | 关闭上盖   | 设置关上 Joybook 上盖时所运<br>行的动作。 |                                 |
|     | CPU 速度 | 调整 CPU 运算速度。                | CPU 运算速<br>度愈高,消<br>耗的电力愈<br>大。 |
|     | 亮度     | 调整屏幕亮度                      | 屏 幕 亮 度 愈<br>高,所消耗的<br>电力愈大。    |
| 显示器 | 关闭时间   | 设置让 Joybook 关闭屏幕前的<br>时间。   |                                 |
|     | 屏幕保护   | 设置让屏幕保护程序启动前的<br>时间。        |                                 |

| 硬盘    | 关闭时间         | 设置让 Joybook 关闭硬盘前的<br>时间。                |                                                                 |
|-------|--------------|------------------------------------------|-----------------------------------------------------------------|
| 其它    | 红外线装置        | 设置红外线端口的打开或状态<br>(此选项出现与否,会依据机种<br>而不同)。 | 若 您 不 希 望<br>QPower 设置<br>红 外 线 端 口<br>的状态,请选<br>择 <b>不变更</b> 。 |
| 6. 单击 | 按钮即可储 按钮恢复所有 | 存设置。您也可以单击                               | 按钮取消,                                                           |

#### 将省电模式与程序建立关联

在预设的状态下,您 Joybook 安装的程序已经预先与不同的省电模式具有关联。例如,在您打开 PowerDVD 时,会自动切换至 **DVD** 省电模式。您可以新增、移除或编辑应用程序与省电模式间的关联。

- 如果您想关闭自动切换省电模式的功能,请在 QPower 图标 上单击鼠标右键,然后取消选择自动切换。
  - 1. 在 QPower 图标 🥥 上单击鼠标右键。
  - 2. 在出现的菜单上,选择修改设定...。
  - 3. QPower 窗口会接著出现。
  - 4. 在省电模式栏中单击选择一个省电模式。在选择后,该省电模式的叙述 以及相关联的程序名称会出现在模式描述以及已套用的程序方块中。
  - 5. 单击 🗾 按钮。如下图所示的对话框会出现。

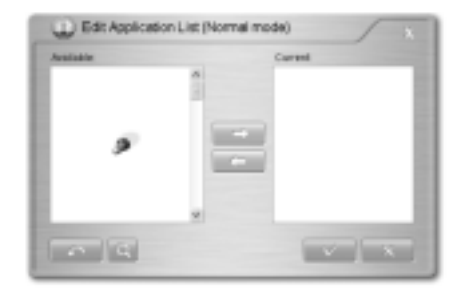

QPower 会开始搜寻系统内所有已安装的程序。根据所安装的程序数量不同,这可能会花上一些时间。

6. 在搜寻完成后,已安装的程序列表会出现在左边的 " 所有程序 " 方块中。

7. 单击在所有程序方块中选择要建立关联的程序,然后单击按钮。
所选的程序会移动到欲弯用的程序方块中,表示已经建立关联。您也可以直接将程序从所有程序方块拖曳到欲弯用的程序方块中,或直接双击所有程序方块中的程序。

若所选择的程序已经与其它省电模式建立关联,则会出现一个错误讯息。 您无法同时将一个程序与多个省电模式建立关联。

如果您想要的程序未出现在**所有程序**方块中,单击 按钮。浏览并选择 该程序的运行档 (.exe),然后单击**打开**。它就会被加入**欲套用的程序**方块 中。

如果您想要将多个程序与现在的省电模式建立关联,请重复此步骤。如果 您想要重设回原有的设置,单击

8. 单击 按钮以储存设置,或按 按钮取消。

#### 移除程序与省电模式间的关联

除了建立程序与省电模式间的关联外,您还可以依照以下步骤移除关联。

1. 在 QPower 图标 👜 上单击鼠标右键。

2. 在出现的菜单上,选择修改设定...。

3. QPower 窗口会接著出现。

4. 在省电模式栏中单击选择一个省电模式。

5. 单击 🗾 按钮。QPower 会开始搜寻系统内所有已安装的程序。

6. 在搜寻完成后,已安装的程序列表会出现在左边的**所有程序**方块中。

7. 在**欲套用的程序**方块中单击想要解除关联的程序,然后单击 按 钮。您所选的程序会移动到**所有程序**方块中,表示关联已经解除。

8. 单击 按钮以储存设置,或按 按钮取消。

ݣ 若欲进一步了解如何使用 QPower,请单击 🛜 图标打开在线帮助。

## 使用内置的无线 LAN 功能

利用 Joybook 中内置的无线 LAN 卡,您可以通过无线方式访问 Ethernet 网络而不受网线的限制。

在家中或在办公室中,需要有一个接入点作为基站,才能使得数据传输成 为可能。在咖啡店或图书馆等户外地点,您需要咨询服务人员以获得帐 号。

连接到无线 LAN 网络:

- 1. 确保您位于无线网络服务范围内,并且您已经从服务提供商那里得 到了用于访问该网络的用户名和密码。
- 2. 将 Joybook 上的无线连线开关移动至开启 🕋 的位置。

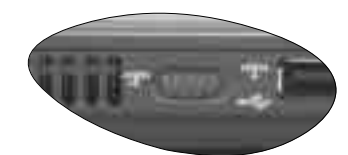

3. 按下 Fn + F12 快速键组合数次,直到无线连接灯号亮蓝色或紫色。

- 4. 单击位于桌面右下角的系统托盘上的无线 LAN 图标 🛜, 弹出一个 对话框。
- 5. 如果对话框中存在 Use Intel PROSet/Wireless (使用 Intel PROSet/无 线)选项,请单击以选择它;否则,转到下面的步骤 6。
- 6. 再次单击无线 LAN 图标,弹出一个对话框。
- 7. 单击 Open Intel PROSet/Wireless (打开 Intel PROSet/ 无线),弹出实 用程序窗口。

- 8. 在窗口的 Available Networks (可用网络)部分,显示无线 LAN 卡自动检测到的可用网络的列表。
- 9. 单击列表中的一个项目,然后单击 Configure (配置),为其创建配置文件。
- 10. 指定配置文件名称,然后单击 Next (下一步)。
- 11. 如果需要,您可以更新此页上的安全设置并输入密码。(关于这些 设置的值,请与您的 ISP 联系。) 单击 **Next** (下一步)。
- 12. 单击 OK (确定) 以完成配置文件。
- 13. 返回到实用程序窗口的主页面,请注意 Profiles (配置文件)部分中的新配置文件项目。
- 14. 高亮显示您的配置文件,然后单击 Connect (连接)以连接到无线 LAN。
- 15. 此时,您会发现系统托盘上的无线 LAN 图标显示绿色,以指明已建 立连接。

要访问 Internet, 您必须经过另一个授权过程, 输入用户名和密码。有关的 详细信息,请咨询您的 ISP。

- ☆ 如果不使用 Joybook 中的 WIAN 卡,也可以使用调制解调器端口的拨号连接、ADSL、以及 LAN 端口的宽带传输。有关的详细信息,请与您当地的 ISP 联系。 √! 坐飞机旅行时,请务必关闭无线网络以避免不利于飞行安全的任何可能的风险。
- ( \_\_\_\_\_ 可以随时单击菜单栏上的 Help (帮助)以弹出帮助。

## 使用蓝牙 (Bluetooth) (可选)

利用 Bluetooth 功能,您可以连接到支持 Bluetooth 传输的各种设备和服务。当打印文档时,与 PDA、另一台 PC 或者移动电话同步 PIM 数据时,甚至共享网络连接时,不再需要任何线缆。

③ Bluetooth 在一些型号上是可选功能。无论系统中是否配备了 Bluetooth 设备,桌面上和系统 托盘中都会出现 Bluetooth 图标。根据 Bluetooth 的状态,系统托盘中的图标会显示三种颜 色 白色指明Bluetooth处于关闭状态;红色指明Bluetooth处于开启状态;绿色指明Bluetooth 处于连接状态。

#### 添加 Bluetooth 设备

1. 将无线连接开关移至开启位置 🕋 以开启 Bluetooth。

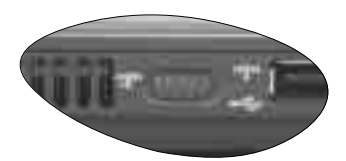

2. 反复按 <Fn> + <F12> 热键组合, 直至 Bluetooth 变成 "ON"。

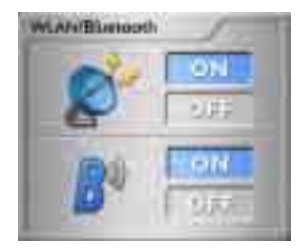

3. 打开 Bluetooth 装置并激活 Bluetooth 功能。
·有关如何激活设备 Bluetooth 功能的详细信息,请参阅其文档。
·Joybook 与 Bluetooth 设备之间的最大有效连接范围是 10 米。
·Joybook 最多可以同时连接 7 个 Bluetooth 设备。

4. 单击位于桌面右下角的 Windows 系统托盘上的 Bluetooth 图标 3,
 弹出一个对话框。单击以选择 Add a Bluetooth Device (添加 Bluetooth 设备)。

| Add a Bluetooth Device<br>Show Bluetooth Devices |
|--------------------------------------------------|
| Send a Ne<br>Receive a File                      |
| Join a Personal Area Network                     |
| Open Bluetooth Settings                          |
| Remove Bluebooth Joon                            |

- (□] 如果在 Windows 系统托盘上看不到 Bluetooth 图标,请反复按 <Fn> + <F12> 直至 Bluetooth 变成「开启」。
  - 5. 选中 My device is set up and ready to be found (我的设备已设置并且可以找到)复选框,然后单击 **Next** (下一步)。

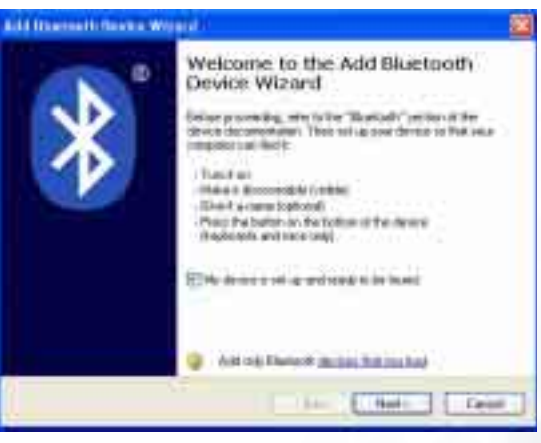

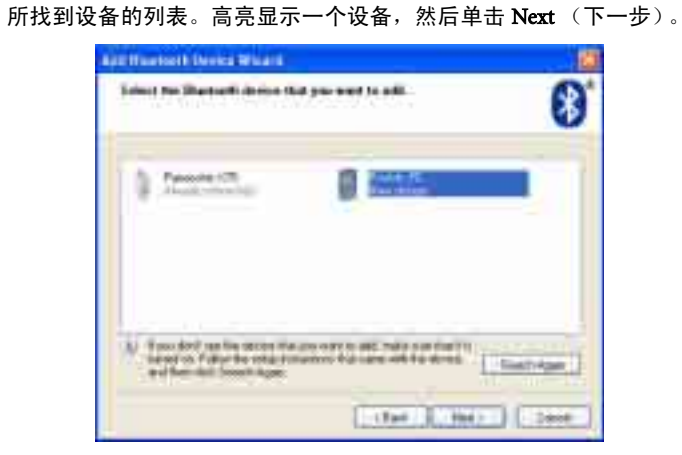

6. 系统将开始搜索附近可用的 Bluetooth 设备。搜索完毕后,将会看到

7. 选中 Let me choose my own passkey (让我选择自己的万能钥匙)单选 按钮,然后输入 8 到 16 位的万能钥匙。(您可以输入任意文本作为 万能钥匙。稍后会要求您在 Bluetooth 设备上输入相同的万能钥匙, 以便使它们匹配。)单击 Next (下一步)。

| App Humbold Device Wisers                                                                                                    |                                    |
|----------------------------------------------------------------------------------------------------|------------------------------------|
| For your work a particle to add your downer?                                                                                                    | 8                                  |
| Conversion of the Academic of the Telephone and the Academic of the Academic of the Academic o | to a fer documentaria fue cane set |
| Plates and a second as<br>Other an annual as<br>The first of the second as                                                                                                    | Townse                             |
| Second and the second second s | Ter ( 1967 ) ( 2000 )              |

8. 至此,新 Bluetooth 设备添加完毕。单击 Finsih (完成)。

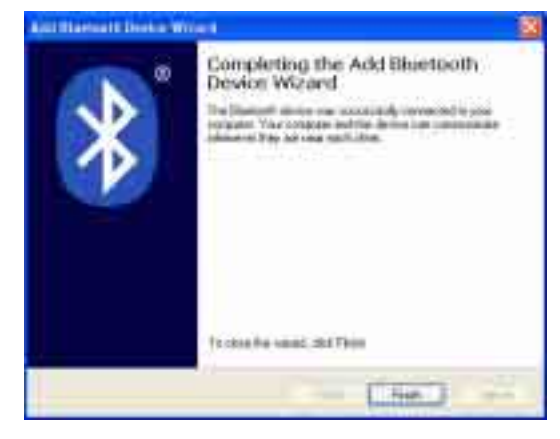

## 发送文件至 Bluetooth 设备

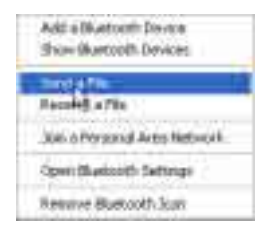

在 Send to (发送到)字段中,如果显示的设备不是要发送文件的目标位置,请单击 Browse (浏览)让系统搜索附近可用的设备。否则,单击 Next (下一步)。

| lastle is to be        | senses a lindadotte, a cita il                           | merit in a direct                                  |
|------------------------|----------------------------------------------------------|----------------------------------------------------|
| See a dese             | Participa                                                | ( James                                            |
|                        | A REAL PROPERTY AND A REAL PROPERTY AND A REAL PROPERTY. | NOT THE OWNER AND ADDRESS OF THE OWNER.            |
| An alternative for     | the long model with the                                  | A part of the little beauty                        |
| An other to be         | the bag mode of the set                                  | A part of the Africa Sector                        |
| An and a second second |                                                          | te como de con fai partes<br>a parte de tra de con |

4击 Browse (浏览) 在 Joybook 上找到要发送到 Bluetooth 设备的文件。单击 Next (下一步)。

| C. Blantagitt Pills Transition Milania |                      |
|----------------------------------------|----------------------|
| Editor for the payment is const        | 8                    |
| Territoria dal Roma                    |                      |
| Decami (White pa                       | - Alter              |
|                                        | (11001)(1001) (1000) |

4. 等待文件传送完毕。

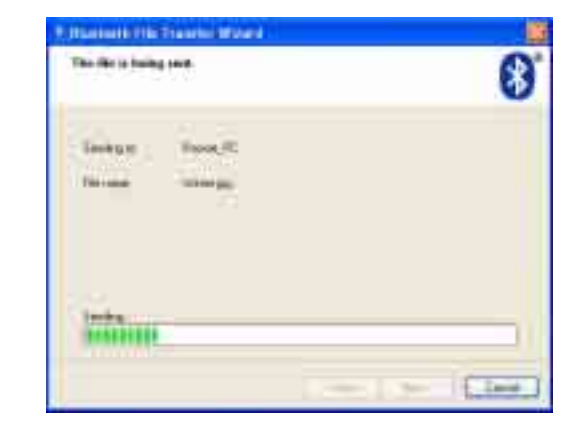

5. 至此, 文件已发送到 Bluetooth 设备。单击 Finsih (完成)。

## 录音的小帮手 - VoiceRecorder

VoiceRrecorder 是一个方便您利用 Joybook 内建麦克风进行录音的小工具。 除了一般的录音功能之外,它还具有消除杂音的功能,可让您的录音更清 晰。

若要开启 VoiceRecorder,单击 Windows 的**开始**按钮,然后选择**所有程序**、 BenQ VoiceRecorder、VoiceRecorder。

#### BenQ Voice Recorder

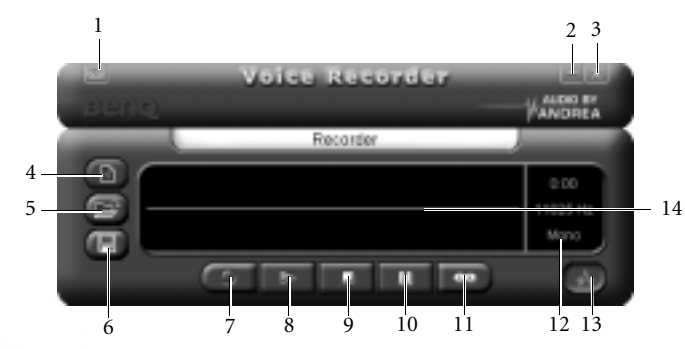

| 编号 | 按钮 / 图标 | 说明                                        |
|----|---------|-------------------------------------------|
| 1  | 苋苗坊纽    | 单击此按钮可打开一个能让您控制Voice Recorder窗            |
| 1  | 未干放证    | 口以及检视版本信息的菜单。                             |
| 2  | 最小化按钮   | 单击此按钮可将 Voice Recorder 最小化。               |
| 3  | 关闭按钮    | 单击此按钮可将 Voice Recorder 关闭。                |
| 4  | 新增录音按钮  | 单击此按钮可新增录音。                               |
| 5  | 打开录音按钮  | 单击此按钮可打开在您 Joybook 内的录音文档。                |
| 6  | 保存录音按钮  | 单击此按钮可保存录音(此按钮仅会在完成录音时                    |
|    |         | 出现)。                                      |
| 7  | 录音按钮    | 单击此按钮可开始录音。                               |
| 8  | 播放按钮    | 单击此按钮可开始播放录音。                             |
| 9  | 停止按钮    | 单击此按钮可停止录音 / 停止播放录音。                      |
| 10 | 暂停按钮    | 单击此按钮可暂停录音 / 暂停播放录音。                      |
| 11 | 重复按钮    | 在播放录音时单击此按钮,可重复播放目前录音。<br>再单击此按钮即可恢复正常播放。 |

| 12 | 录音设置信息区 | 显示目前所使用的录音设置。                   |
|----|---------|---------------------------------|
| 13 | 消除杂音按钮  | 单击此按钮可激活消除杂音功能(仅会在录音进行<br>时出现)。 |
| 14 | 波形图     | 显示录音波形。                         |

在您开始使用 VoiceRecorder 前,请先依照下列步骤确定您 Joybook 的录音设置正确: 1. 在位于 Windows 桌面右下角系统列上的 图示上单击鼠标右键。然后选择打开音量控

#### 制。 2. 确认在麦克风下的静音核取框已被核选。单击高级。

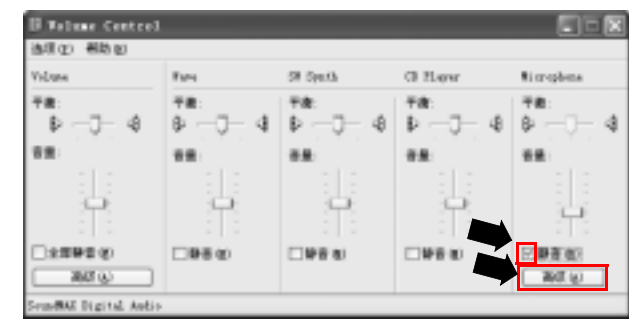

#### 3. 核选话筒增强核取框, 然后单击关闭。

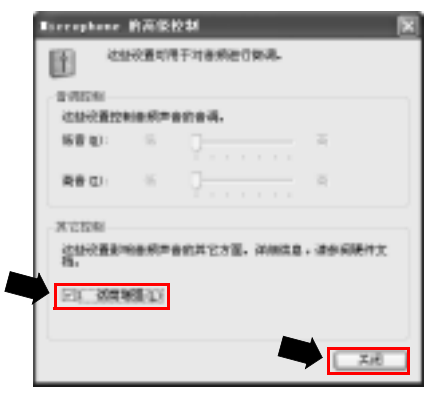

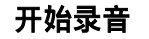

1. 单击新增录音按钮。

2. 如下图所示的对话框会接著出现。选择适当的 Sample rate (采样速率) 以 及 Channel (**声道**), 然后单击 OK (**确定**)。

| New Format                                                                                   | ×                                         |
|----------------------------------------------------------------------------------------------|-------------------------------------------|
| Sample role:<br>INDER<br>UCC0<br>EXISC<br>12000<br>15000<br>22050<br>24000<br>32000<br>34100 | Okamels<br>Mone<br>Staree<br>OK<br>Cancel |

- ◎ 选择愈高的取样频率,以及选择 Stereo (立体声)可录制出品质较好的录音文档,但文档大小也会相对较大。
  - 3. 单击**录音**按钮即可开始录音。若要暂停录音,单击暂停按钮。若要激活 消除杂音功能,单击消除杂音按钮。在消除杂音功能激活后,波形图中 的声波线条会变成绿色。
  - 4. 若要停止录音,单击停止按钮。您也可以在停止后单击播放按钮播放刚 刚的录音。
  - 5. 若要保存录音,单击**保存录音**按钮。指定一个所要保存的位置以及档名 后,单击**保存**即可。

#### 播放录音文档

1. 单击打开录音按钮。

- 2. 在出现的对话框中,浏览找寻您要播放的录音,然后单击打开。
- 3. 单击**播放**按钮开始播放录音。若要暂停播放,请单击**暂停**按钮。若要重 复播放,请单击**重复**按钮。若要停止播放,请单击**停止**按钮。

## ◎引导进入 QMedia XS

利用 QMedia XS, 您可以播放 CD、 VCD、 DVD 或 MP3 音乐文件, 而不需 要启动 Windows。Joybook 有两种通电方式。一种是传统方式, 也就是按电 源按钮启动 Windows。另一种是按 Internet Explorer 热键 \_\_\_\_\_启动 QMedia XS.

## 屏幕导航

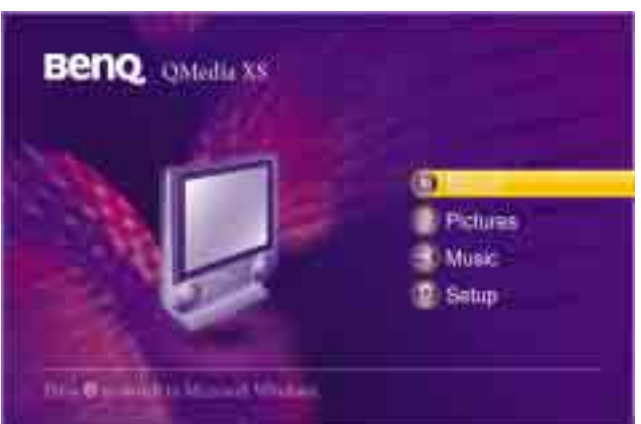

QMedia XS 引导完成后,屏幕上显示其主页面。您可以使用鼠标、触控板 或键盘在屏幕上移动。

#### ◎ 常用的触控板点击选择操作在 QMedia XS 模式下不起作用,您必须按触控板选择器按钮进 行选择。 下列键盘键在 QMedia XS 中有效。

| 键       | 描述       |
|---------|----------|
| 向上箭头    | 向上移动选择   |
| 向下箭头    | 向下移动选择   |
| 向左箭头    | 向左移动选择   |
| 向右箭头    | 向右移动选择   |
| Enter   | 进行选择     |
| Esc     | 上移一级     |
| E 或 Del | 弹出光驱中的光盘 |

( 〒 按 <Fn>+<F1> 可以弹出热键帮助。

## 播放音乐、图片、电影

例如,如果希望播放光驱中的音乐 CD,请执行下列步骤。

- 1. 在主页面中选择 Music (音乐)。
- 2. 在 Music (音乐)页面上选择 DVD-ROM1。
- 3. 高亮显示播放列表中的一个歌曲。
- 4. 将光标下移到播放控制面板,单击播放按钮开始播放。
- •可以使用 OMedia XS 播放光驱中的 DVD-视频、SVCD、VCD、音频 CD 或 MP3 CD.
- (ご予・您可以使用 QMedia XS 播放光驱中的 DVD 影片, SVCD, VCD, 音乐 CD 或是 MP3 CD。 •QMedia XS 可以播放硬盘和光驱中存储的照片和 MP3 音乐文件,但不可以播放存储卡或
  - PC 卡播槽中存储的照片和 MP3 音乐文件, QMedia XS 仅支持属於 FAT 32 文档系统的媒体文档。因此,如果您将您的硬盘或其它外接式存储装置格式化为 NTFS 或其它文档系统,则 QMedia XS 会无法辨识在这些装置上 的媒体文档。关於文档系统的更进一步信息。请参照 Windows 帮助与支持中心中的说明。 ・当播放 MP3 音乐时,不能使用 SPDIF 音频输出。
  - •不要查看 2MB 以上的图片。否则,系统速度将明显降低。
  - ·当播放电影时,不能使用鼠标和屏幕上的控制条。不过,仍可使用键盘按键进行操作。

## 更改设置

您可以在 Setup (设置)页面中更改 QMedia XS 的设置。在主页面中,选择 Setup (设置)进入该页面。在这里,您可以更改 Language (语言)、 Video Output (视频输出)、 Audio Output (音频输出)等设置。此外,您可以单击 Restore default settings (恢复默认设置)以恢复至默认设置。

●连接其它显示装置

## 连接外接显示装置

在您做简报或展示时,您可以将 Joybook 的屏幕显示讯号输出到另一部外接显示器上,像是投影机或屏幕。按下 Fn + F3 快速键组合,便可将显示模式在 Joybook 本身屏幕、外接显示器或同是显示模式间做切换。

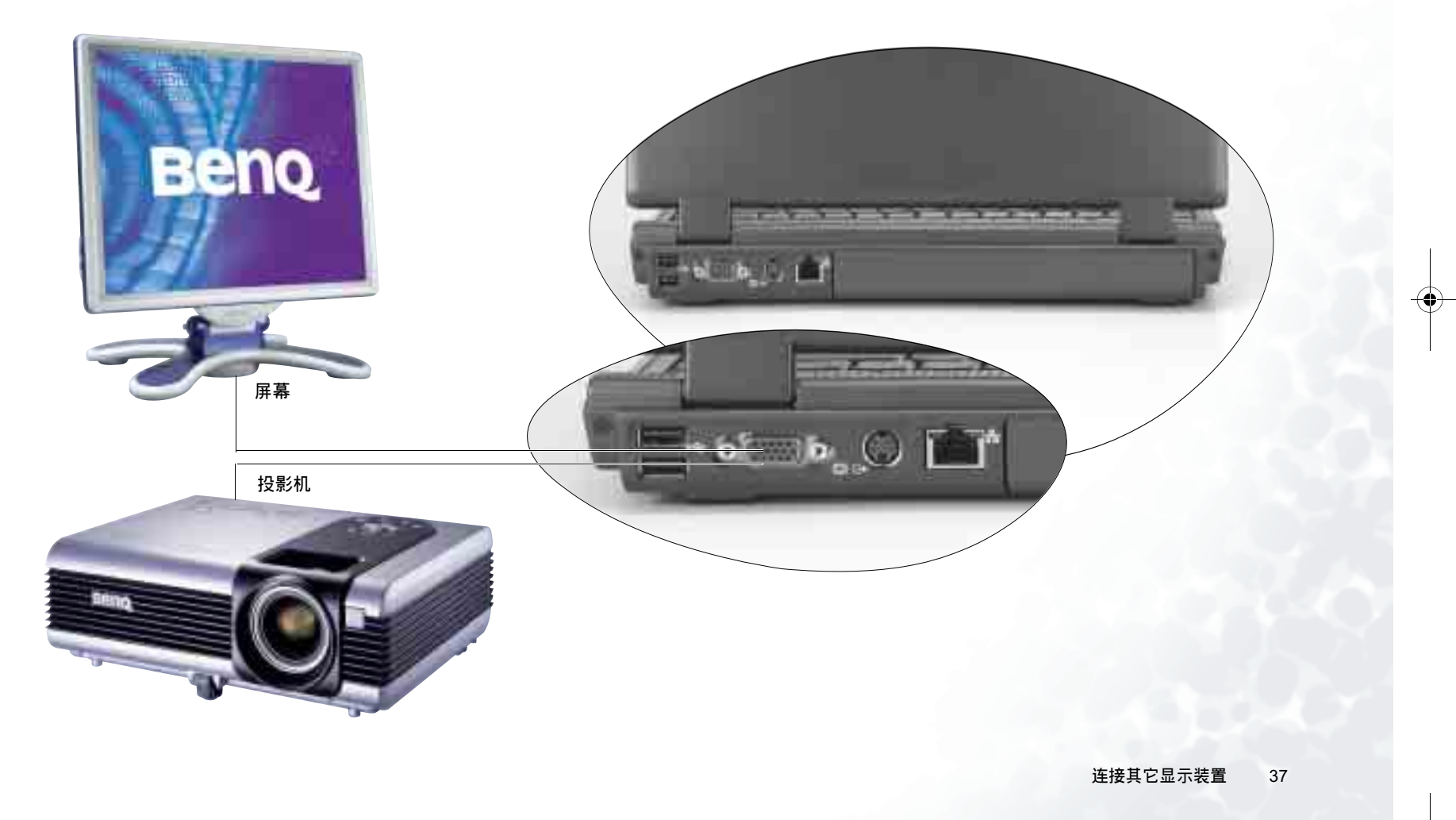

## S-Video 输出

#### S-Video 输出端口让您可以将显示讯号输出到电视或录放影机,进行观赏或录影。

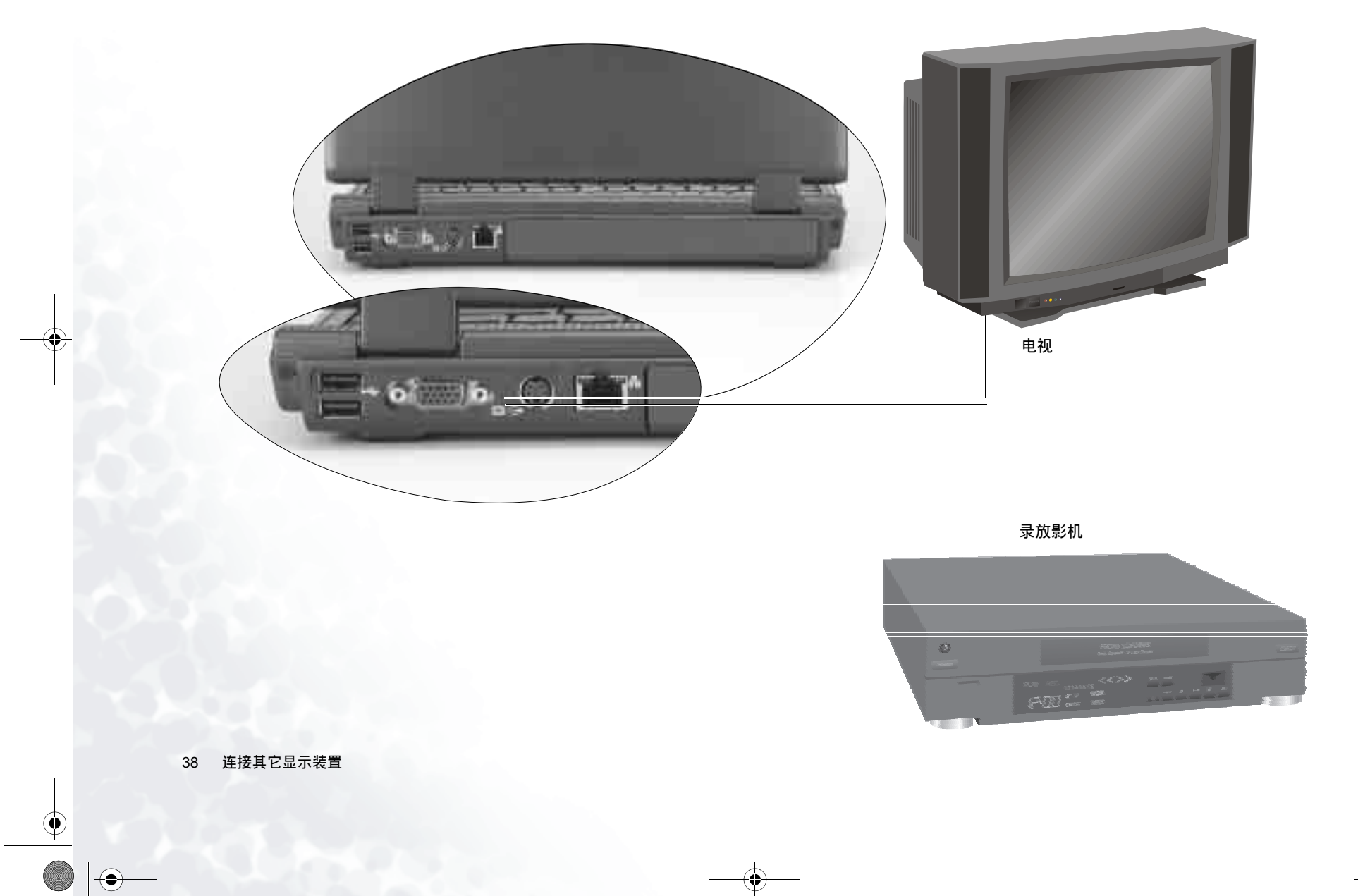

安装更多内存

您可将现有的内存更换成更高容量的内存。在您进行内存升级或更换之前,请先查询 BenQ 网站,或连络 BenQ 经销商或客服中心,确定适用的 模块。建议您最好将您的电脑带到 BenQ 经销商或客服中心,进行内存的 升级或更换。

您 Joybook 的内存最多可以升级到 2 GB。

(□] 如果您想要知道您 Joybook 所适用的内存型号,请依照下列步骤到 BenQ 线上支持服务网站查询。

1. 连上 BenQ 线上支持服务网站 (http://support.BenQ.com)。 2. 单击 FAQ(常见问题与解答)。 3. 单击 Joybook。

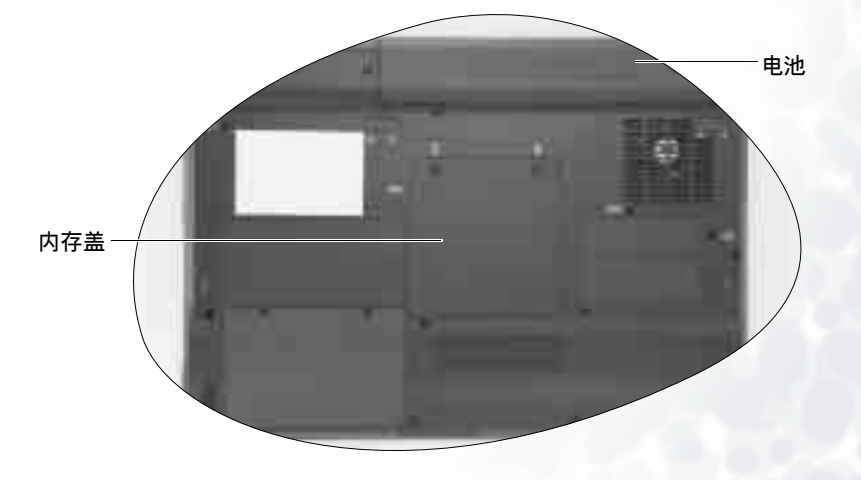

1. 取下 AC 电源转换器,将 Joybook 关闭,翻转到底面。

安装更多内存 39

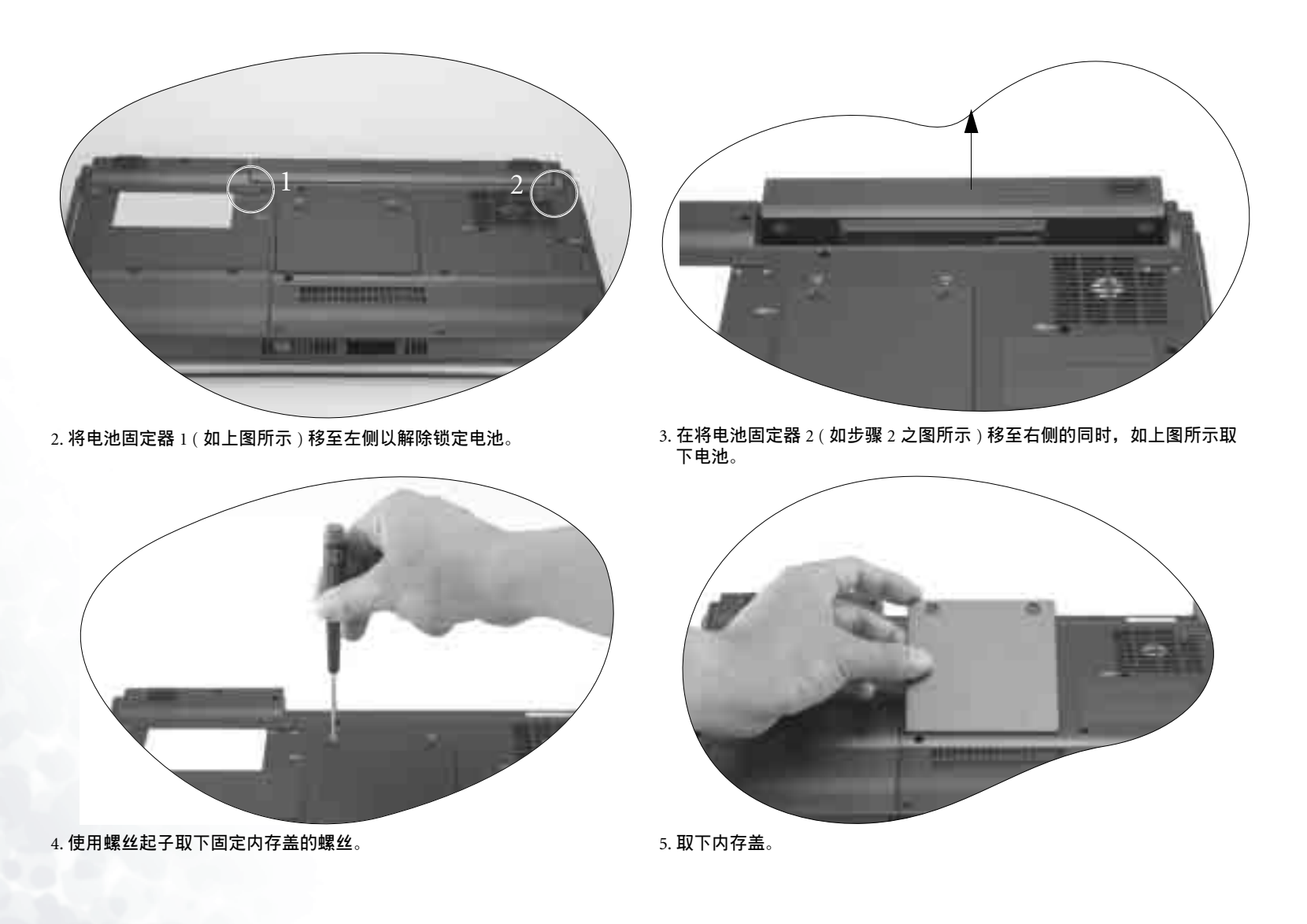

40 安装更多内存

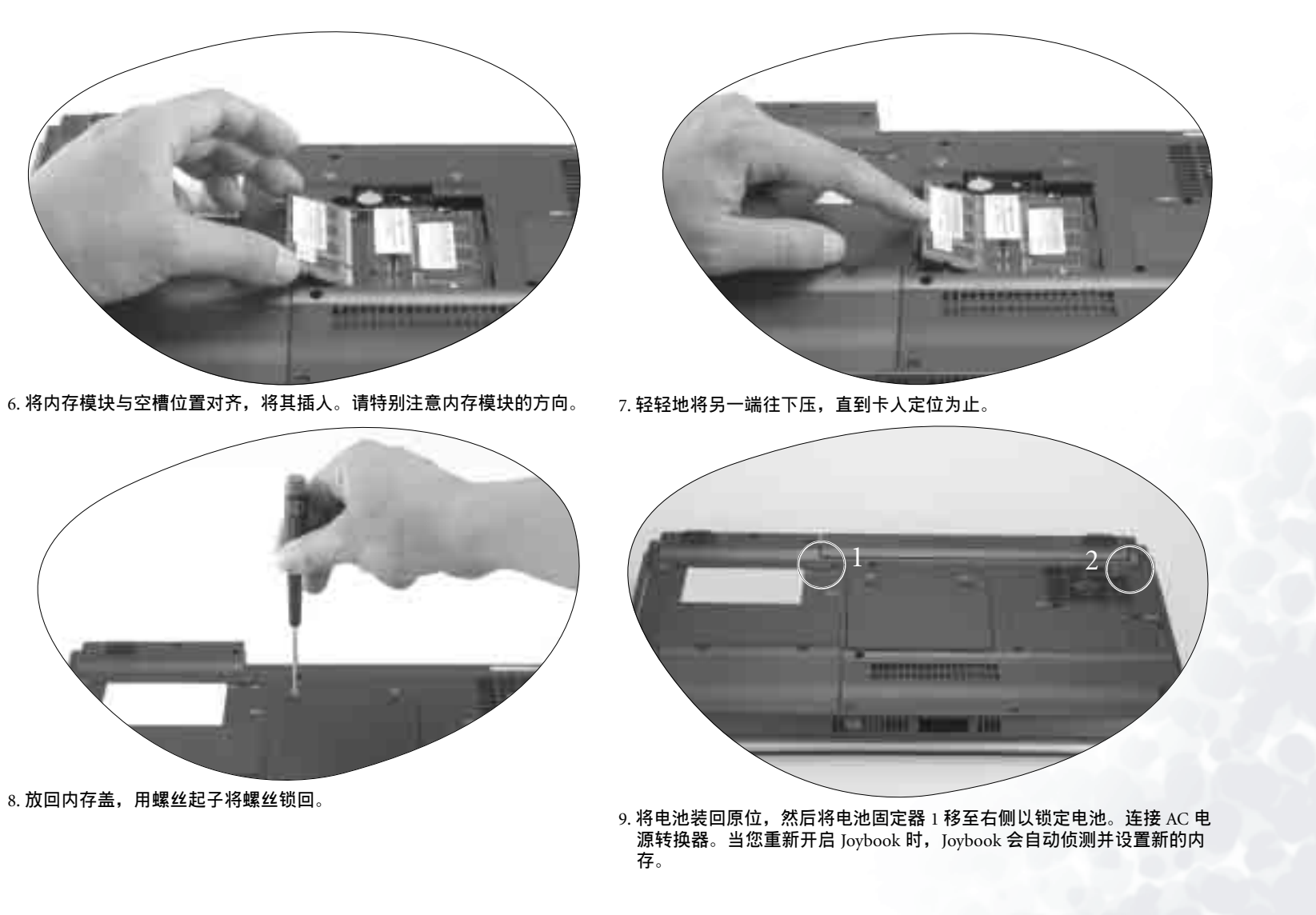

安装更多内存 41

# ♥恢复系统

当因为系统变得不稳定而希望将其恢复至原始状态时或进行备份时,可以 通过下列方法来执行恢复: 1. Windows 系统恢复工具

- 2. Joybook 的快速恢复功能
- 3. 附带的恢复 CD
- 建议您在执行后面两个选项之前,先尝试 Windows 系统恢复工具。
- 系统恢复是一个数据破坏性过程。在恢复之前应备份所有数据和应用程序。在继续之前, 请确保系统已连接到交流电源。
   • 复原系统的方法说明适用于出厂已安装 Windows 操作系统的型号。

## 使用 Windows 系统恢复工具

- 1. 启动 Joybook 并进入 Windows。
- 2. 将 Recovery CD Disc 1 插入光驱中。
- 3. Windows 系统恢复工具将自动出现在屏幕上。按照屏幕上的说明继 续操作。

## 使用快速恢复功能

Joybook 提供从硬盘驱动器执行的快速恢复方法。 使用快速恢复方法进行恢复: 1. 重新启动 Joybook。

- 在重新启动过程中,当在屏幕左上角看到 "F10 to Recover"时按 F10 键。将显示语言选择菜单。单击以选择所需的语言。
- 3. 下列选项将出现在屏幕上。使用触控板或 Tab 键进行选择,然后按 Enter 键进行确认。

此过程将消除系统驱动器 (C:) 中的所有数据并将系统恢复至默认的出厂配置:将 Joybook 的系统盘 (C:) 恢复至原始的出厂预装状态。

▲ 如果选择此选项,驱动器 C:中安装的所有程序和保存的数据都将被消除。不过,驱动器 D: 中的数据不会受影响。

**如要将系统驱动器 (C:) 中的所有数据备份到驱动器 (D:) 中,请单击 Next** (下一步)。在继续之前,请确保系统已连接到交流电源:将驱动器 C: 中 的所有数据备份到驱动器 D: 中。单击 Next (下一步),将显示下面的选项:

开始创建备份文件。首先,请检查驱动器 D:上是否有足够的可用空间,并 且磁盘格式必须是 FAT32。如果驱动器 D:中已经有一个旧备份文件,该备 份文件将被替换:开始将驱动器 C:中的所有数据备份到驱动器 D:中。

#### (了·新备份数据将覆盖旧备份数据。

• 在选择此选项之前, 请确保驱动器 D: 中有足够的空间用于存储备份数据, 并且驱动器 D: 的磁盘格式是 FAT32。例如, 要将驱动器 C: 中的 6GB 数据备份到驱动器 D: 中, 在驱动器

D:中必须有至少 3GB 可用空间。您可以按照下列步骤检查驱动器 C:和 D:中的已用或可用空间以及磁盘格式。

- 1. 单击 Start (开始) 按钮,选择 My Computer (我的电脑)。
- 2. 右键单击 C: 或 D: 驱动器图标,在随后显示的菜单中选择 Properties (属性)。
- ・不要删除驱动器 D: 中 MyBackup 文件夹内的 Mysystem.pqi 文件。否则,备份数据将被删除。

**从驱动器中的备份数据将所有数据恢复至系统驱动器 (C:)**:使用驱动器 D:中的备份数据恢复驱动器 C:。

. Joybook 硬盘的默认分区如下所述: C: 盘占总空间的 60%, 隐藏分区占用 2 GB, 其余空间 属于 D: 盘。

•快速恢复数据存储在硬盘驱动器上的 PQSERVICE 分区中。不要删除此分区,否则将无法 使用快速恢复功能。如果发生这种情况,请与您当地的 BenQ 服务中心联系以寻求帮助。

•如果您是专业用户并且准备重新分配硬盘分区,请注意一点: Joybook S72 需要保留 100MB 的非分区空间,供 QMedia XS 使用。也就是说,所有分区不要占用 100% 的硬盘空间。留出 100MB 空间供 QMedia XS 使用。

| De         Action         pare         gendue         pad           4P         +         52         68         67         53         56           4P         -         52         68         67         53         56         57           4P         -         52         68         67         53         56         57         56         57         57         56         57         57         56         57         57         57         57         57         57         57         57         57         57         57         57         57         57         57         57         57         57         57         57         57         57         57         57         57         57         57         57         57         57         57         57         57         57         57         57         57         57         57         57         57         57         57         57         57         57         57         57         57         57         57         57         57         57         57         57         57         57         57         57         57         57         57 <t< th=""><th>94m  <br/>P(50<br/>P(90)</th><th>Light<br/>Parking</th><th>191</th><th>He Jyden</th><th>2 Martine</th><th>(M) ()</th></t<> | 94m  <br>P(50<br>P(90)                                                        | Light<br>Parking     | 191            | He Jyden     | 2 Martine                                                                                                    | (M) () |
|----------------------------------------------------------------------------------------------------|-------------------------------------------------------------------------------|----------------------|----------------|--------------|----------------------------------------------------------------------------------------------------|--------|
| Computer Perspectra Constit     Section Tools     Section Tools     Section Tools     Section Tools     Section Tools     Section Tools     Section Tools     Section Tools     Section Tools     Section Tools     Section Tools                                                                                                    | Pito<br>Pito                                                                  | Partition            | 7-94           | File System- | Status                                                                                                    | Carie  |
| Control Transport                                                                                                    | Product<br>SPE<br>SPE<br>SPE<br>SPE<br>SPE<br>SPE<br>SPE<br>SPE<br>SPE<br>SPE | Caritium<br>Caritium | Basic<br>Basic |              | Redity (Ecker)<br>mality<br>mality (ECk (onlyanter)<br>Ecker (ECk (onlyanter)<br>(Ecker (Ecker))<br>(Ecker (Ecker (Ecker))<br>(Ecker (Ecker (Ecker)))<br>(Ecker (Ecker (Ecker)))<br>(Ecker (Ecker (Ecker)))<br>(Ecker (Ecker (Ecker)))<br>(Ecker (Ecker (Ecker)))<br>(Ecker (Ecker (Ecker)))<br>(Ecker (Ecker (Ecker)))<br>(Ecker (Ecker (Ecker)))<br>(Ecker (Ecker (Ecker)))<br>(Ecker (Ecker (Ecker))))<br>(Ecker (Ecker (Ecker))))<br>(Ecker (Ecker (Ecker))))<br>(Ecker (Ecker (Ecker)))))))))))))))))))))))))))))))))))) |        |

不要删除此分区

42 恢复系统

## 使用恢复 CD

- . 驱动器 C: 中安装的所有程序或保存的数据将被消除。不过, 驱动器 D: 中的数据不会受影响。
  - 使用恢复 CD 进行恢复会导致快速恢复功能不可用。如果发生这种情况,请与您当地的 BenQ 服务中心联系以寻求帮助。而且,还需要从 Recovery CD Disc 2 手动安装设备驱动程 序。
  - ・恢复过程中不要取出恢复 CD。
  - •在使用恢复 CD 之前,确保系统没有处于休眠模式。
  - 1. 重新启动 Joybook。
  - 2. 在 Joybook 启动过程中,当显示 BenQ Joybook 徽标并进行开机自检 (POST)时,按 **Esc** 键进入引导菜单。
  - 3. 将 Recovery CD Disc 1 插入 CD-ROM 驱动器中。
  - 4. 使用上下箭头键在 Boot Menu (引导菜单)中选择 **CD-ROM/DVD-ROM**,然后按 **Enter** 键。
  - 5. 系统从恢复 CD 引导,您将看到快速恢复屏幕。按照屏幕上的说明继续操作。
  - 6. 恢复过程完成后,请记着取出恢复 CD。

#### 重新安装软件或驱动程序

安装 / 重新安装软件或驱动程序时,可以在 Recovery CD Disc 2 上找到资源 文件。

#### 重新安装 QMedia XS

- 1. 最后,在安装完所有其它软件和驱动程序后,请将 QMedia XS 恢复 CD 插入 DVD-ROM 驱动器中。
- 2. 重新启动系统。系统重新启动时,将自动安装 QMedia XS。

恢复系统 43

## 常见问题解答与疑难排解

以下列出使用 Joybook 一些可能会发生的状况与简易的解决方式。如果您仍无法解决遇到的问题,请尽快与 BenQ 服务中心联络,寻求协助。

## 一般问题

#### ⑦ Joybook 与一般的笔记本型电脑有何不同?

- [] BenQ 将 Joybook 称为 Joybook,是因为 BenQ 将娱乐与时尚设计融入一般的 笔记本型电脑之中。例如, Joybook 皆具备增强的 3D 图形处理能力,以供 视厅娱乐与电玩游戏之用。有了 Joybook,您就拥有了强大的内在效能,以 及优美的外在设计体验。
- ? 无线局域网络 (WLAN) 为何?
- (二) 无线局域网络是局域网络 (LAN) 的一种。它使用高频无线电波在节点间传 输数据,而不是使用一般的缆线。它的设置具有高度的弹性,可以不受缆 线的布线牵制。
- ? IEEE 802.11b/g 为何?
- []] IEEE 802.11b/g 是由 IEEE 组织发表的技术规格。它定义了 2.4 GHz, 11 Mbps/54Mbps 无线局域网络的运作方式。

#### ? 「迅驰」科技为何? 具备迅驰科技的电脑有何好处?

① 迅驰科技通过将整个运算系统以及应用程序环境最佳化,可增强笔记型电脑的效能,同时降低电源的消耗。迅驰科技的主要构成部件包括 Pentium-M CPU、Intel 855/915 芯片组以及 Intel Pro/Wireless Mini-PCI 网卡。因此,如果笔记型电脑未同时具备上述三个主要部件,便不能称为具备迅驰科技的电脑。

## 电池与电源相关问题

#### ⑦ 第一次将电池充电,需要充多久时间?

- 在第一次将 Joybook 电池充电时,建议您充电 8~12 小时。
- ⑦ 我已安装电池,但 Joybook 无法激活。
- (了·请确定电池已安装正确。
- 44 常见问题解答与疑难排解

• 请确定电池已经充饱电。如果情形仍然持续,请联络您的 BenQ 经销商为 您处理。

#### ? 电池的电力可以持续多久?

电池的使用时间会依照您所使用的应用程序(例如高度耗电的影像处里程 序与电子游戏)、从硬盘/光盘上访问数据的次数以及电池容量而有所不 同。一般来说,实际的使用时间大约在1.5到3小时之间。

#### ② 如果我会一段长时间不使用 Joybook,该如何保存电池?

C 充电或将电池电力放电至 40% 的容量,然后将电池存放在温度约 15℃ 至 25℃ 的阴凉干燥处。极高或极低的温度会缩短电池的寿命。

#### ⑦ 在将电池充电时, Joybook 的电源指示灯显示电池已充饱。但当我从 Windows 的电源管理中检查电池电力时,却只有约 95%-99% 的电量?

这是由于 Joybook 具备保护电池的设计。当 Joybook 的电源指示灯熄灭时, 表示电池电量已经达到 95%-99%。此时 Joybook 所侦测到的电压差非常 小,所以 Joybook 会降低充电电流以避免将电池过度充电,造成电池损坏。 此外,为了保护电池避免长时间在过高的电压以及电流下充电,电池上也 具备有保护回路,让电池在充电的最后阶段以低电流进行充电。

#### ⑦ 为何在经过整晚的充电后,电池仍然充不饱?

请确定电源供应器上是否有电源供应,以及电池是否安装妥当。检查 Windows 中的电源指示是否在充电状态。如果问题仍然存在,请联络您的 BenQ 经销商寻求协助。

#### ⑦ 如果电池异常发热,该如何处置?

(了) 将电池自 Joybook 中取出,使其冷却。如果将电池装回后问题仍然持续, 请联络您的 BenQ 经销商寻求协助。

#### ? 如何延长电池寿命?

- •避免将电池过度放电,因为这会对电池造成额外的损害。频繁而逐步的 充放电会比过度的放电对电池来的有益。
  - 虽然锂电池没有记忆效应,但建议您在经过约 30 次的充电后将电池完全放电,可确保电池的容量准确。

- 让电池保持低温。避免将它放置在汽车中。长期放置时,让电池电量保持在 40% 的水准。
- •在使用 AC 电源时,将电池取下。

#### ? 按下电源按钮,但 Joybook 并未启动或开机。

- (□) 检查电源指示灯
  - •若没有亮,表示 Joybook 没有电力供应,不只是没有连接 AC 电源转换器,同时电池的电力也不足。请确认 AC 电源转换器正确地插入 Joybook 及电源插座内,让电池重新充电。
  - 如果电源指示灯亮蓝灯,表示 Joybook 电力供应正常,请进一步检查下列项目:
    - •如果您有新安装硬件(像是内存),请确认已安装妥当。
    - 也有可能是某个操作系统文档损坏或不见了,若是如此,请先将您所 有数据做备份。然后使用本机所附之复原光盘,将所有软件恢复到原 始设置。请注意这样做您在 C:\ 磁盘中的全部数据将会被消除!

## 网络 / 连线相关问题

#### ⑦ 为何调制解调器无法连线到 56K 的速度?

- 许多因素皆会影响连线速度,例如线路噪声、同时连线人数以及线路新旧等。 56K 调制解调器并不保证在任何情况下皆能以 56K 的速度连线,而它指的是连 线速度最高可以达到 56K。
- ⑦ 无法使用 Joybook 内置的网卡连至局域网络?
- □ 请向您的局域网络管理者确认网络是否设置有固定的 MAC 位址。

#### ⑦ Joybook 无法通过红外线端口与其它设备通讯?

- ( ; 请确定下列事项:
  - •电脑与外接设备的通讯速度相同。
  - 红外线端口是干净的, Joybook 和通信设备之间没有物件阻挡。
  - 介于 Joybook 和通信设备间的距离与角度没有超过红外线端口的有效通讯范围。
  - •您并未在阳光直接照射的情况下操作。
  - 红外线端口和其他通信设备之间的软件没有不相容的情况。如需相关信息, 请参照相关软件的使用手册。

⑦ Joybook 在连接至局域网络时,连线不稳定?

□ 请依照下述步骤排除问题:

- 1. 在我的电脑图标上单击鼠标右键, 然后选择属性、硬件、设备管理器。
- 2. 双击网络适配器, 然后双击 Joybook 的网络适配器。
- 3. **属性**窗口会接著出现。单击**高级**选项卡,然后单击左边的**连接速度和双工**项目。
- 4. 从右边的**值**下拉式菜单中,依照您的局域网络设置选择一个符合的项目,然 后单击**确定**。
- •如果情况仍然持续,请试著使用 Fn+F12 功能键组合关闭无线网络功能,以降 低干扰。

#### ⑦ 无法顺利连上无线网络?

#### □ 请依照下述步骤排除问题:

- 您是否已经激活无线网络功能?请记得使用 Fn+F12 功能键组合打开无线网络 功能。
- 单击开始按钮,然后选择控制面板、网络和 Internet 连接,接著双击无线网络 连接。确定已连上无线网络,且讯号接收良好。如果连线情况没有出现,请 确认您的无线网络接入点是否设置正确。
- •确认您的接入点有发出 SSID。请参照您无线网络接入点的使用说明。
- 在 Windows 系统列中的无线网络连线 🛃 图标上单击鼠标右键, 然后选择查 看可用的无线连接。您应该可以看见接入点所传送的 SSID。如果没有,请联 络无线网络接入点的制造厂商以寻求协助。

## 系统相关问题

#### ⑦ 在出现「磁盘空间不足」或「磁盘空间已用完」讯息时,我该如何处理?

- Windows 会利用硬盘进行例如快取以及虚拟内存的作业。在硬盘可用空间低于 200 MB 时,Joybook 可能会无法正常运作。请依照下述步骤清理磁盘:
  - 1. 单击开始按钮, 然后选择我的电脑。
  - 2. 在磁盘机图标上单击鼠标右键,然后选择属性。
  - 3. 查看磁盘的剩余空间。
  - 4. 若要清理不必要的文档,单击磁盘清理,然后依照屏幕上的指示进行。

常见问题解答与疑难排解 45

#### ? 我要如何获得更新的驱动程序?

- (□) 请造访 BenQ 在线支持服务网站 (http://Support.BenQ.com) 以取得最新的驱动程序。
- ⑦ 我的系统运作得很慢,该如何提高效能?
- 医统资源,例如内存与硬盘空间,会随著系统的运作渐渐被消耗,进而降低系统的运作速度。然而,您仍然可以依照下列方法恢复运作效能:
  - •关闭所有不使用的程序,且仅打开必要的程序。
  - 避免程序在背景中运行。这些程序的图标会出现在 Windows 的系统列上。
     它们会消耗系统的资源。您可以依照以下步骤关闭不必要的程序在背景中运行:
  - 1. 单击开始按钮, 然后选择运行 ...。
  - 在打开栏中,输入 "msconfig",然后单击确定。如此可打开系统配置实用程序。
  - 3. 单击启动选项卡, 然后取消核选不必要的程序。
  - 4. 单击确定, 然后将 Joybook 重新开机。
  - 将程序从启动文件夹中移除。这也可以帮助 Windows 避免在启动时载入不 必要的程序。请依照以下步骤进行:
  - 1. 在桌面上单击鼠标右键,然后选择**新增、文件夹**。此新文件夹会在稍后 用到。
  - 2. 在**开始**按钮上单击鼠标右键,然后选择**打开**。一个名为**程序**的文件夹会 出现在新窗口中。
  - 3. 双击此程序文件夹, 然后打开启动文件夹。
  - 4. 在启动文件夹中的图标上单击鼠标右键,然选择属性。关于此图标所代表之应用程序的数据会出现在屏幕上。这有助于您判别该程序是否必要在启动时载人。
  - 5. 选择不必要的程序图标, 然后在图标上单击鼠标右键, 接著选择剪下。
  - 6. 关闭所有窗口,回到桌面。
  - 7. 打开在步骤 1 中所建立的文件夹。
  - 8. 在文件夹窗口中选择**编辑、粘贴**。您所不需要的程序图标会被移动到此 文件夹中。
  - 9. 重新启动 Joybook。此时 Windows 在启动时就不会将不需要的程序载入。 然而,如果需要的话,您仍然可以将在新文件夹中的程序图标放回启动 文件夹,恢复载人这些程序。
  - 清空回收站。您可以藉由清空回收站来释放磁盘空间。在桌面上的回收 站图标上单击鼠标右键,然后选择**清空回收站**即可。

- •删除暂存文档与文件夹。
- 1. 关闭所有运行中的程序。
- 2. 单击开始按钮, 然后选择所有程序、附件、系统工具、磁盘清理。
- 3. 核选所要清理的驱动器以及您所要删除的文档种类。
- 4. 单击**确定**。
- 使用磁盘查错与碎片整理工具。磁盘检查工具可以检查磁盘上是否有错误,而磁盘重组工具可以将散落的程序数据重组成完整的区块以增加访问效率。

使用磁盘检查工具:

- 1. 关闭所有运行中的程序。单击**开始**按钮,然后选择我的电脑。
- 2. 在磁盘驱动器图标上单击鼠标右键, 然后选择属性。
- 3. 单击工具选项卡, 然后单击开始检查。
- 4. 在出现的对话框中, 核选所有选项。
- 5. 单击**开始、是**。
- 6. 将电脑重新开机。磁盘检查可能会花很长的时间。

使用磁盘碎片整理工具:

- 1. 关闭所有运行中的程序。单击**开始**按钮,然后选择我的电脑。
- 2. 在磁盘驱动器图标上单击鼠标右键, 然后选择属性。
- 3. 单击**工具**选项卡, 然后单击**开始整理**。
- 4. 单击选择要整理的磁盘,然后单击**碎片整理**。这可能会花一段时间。如 果磁盘碎片整理不断重复,表示有某个程序在背景中运行,请关闭此程 序后再试一次。

#### ⑦ USB 装置突然停止运作?

- (了) 这是因为 USB 装置突然中断连线。请依照下述步骤排除问题:
  - 1. 单击 **开始**按钮,然后选择在**我的电脑**上单击鼠标右键。
  - 2. 选择属性, 然后单击硬件选项卡。
  - 3. 单击设备管理器。
  - 4. 双击通用串行总线控制器。
  - 5. 在 USB Root Hub 上单击鼠标右键, 然后选择属性。
  - 6. 单击电源管理选项卡。
  - 7. 取消核选允许计算机关闭这个设备以节省电源。
  - 8. 重复步骤 5 至步骤 7, 完成对其它 USB Root hub 的设置。

46 常见问题解答与疑难排解

9. 单击确定, 然后关闭设备管理器。

- ⑦ 为何 Joybook 的键盘以及手腕放置处会变得温热?
- ( T 在正常的情况下 Joybook 的温度是微温的,这是因为电池、硬盘与 CPU 的 运作会产生温度,并传导到这些地方,您并不需要担心。此外,在温度达 到一定的数值时, Joybook 会自动激活风扇散热。
- ⑦ 按下 Jovbook 上的 U、I、O、P、J、K、L 键时,出现的却是数字?
- ( T 您已经启动了内置的数字键盘。再按一次 num lk 键即可取消数字键盘,恢 复至一般的字母输入。

#### ⑦ 扬声器没有声音?

⑦ 检查下列各项:

- •扬声器设置成静音模式,请查看任务栏的音量控制(扬声器)图标,是否设 置成静音模式,若是,请取消静音。
- •扬声器功能可能被关闭了,请使用 Fn + F7 快速功能键将这个功能打开。
- •音量可能太低。使用音量高低调节键,将音量调高。
- •若从耳机插孔输出外接至耳机、外接扬声器,电脑的内部扬声器会自动 关闭。

#### ⑦ CD 或 DVD 光驱没有作用?

- (了) 请确定下列事项:
  - Joybook的电源已经打开,而且CD或DVD光盘已确实置入DVD光驱的托盘 (一)请依照以下步骤排除问题: 中央。
  - •托盘已确实关闭。
  - CD 或 DVD 没有扭曲或变形。
  - •若光盘转动时,光驱会发出噪音,这表示光驱可能已经变形, Joybook 可 能因此需要送修。若按下光驱的退出按钮,托盘仍未打开,请在光驱退 出按钮附近的紧急退出孔中插入别针,强制退出托盘。

#### ⑦ DVD 影片无法放映?

(→) 置人光驱中的 DVD 电影区码必须和 DVD 播放软件中所设置的区码相同。 您最多可设置 5 次区码, 若您尚未达到限制次数, 系统会出现提示, 让您 将区码变更为 DVD 电影所使用的区码。否则,您只能播放与最后一次播 放的 DVD 电影有相同区码的 DVD。

- 为何 Windows 中所显示的磁盘大小与磁盘机制造商所标示的磁盘容量大小 间有差异?
- (了) 许多人也许会发现容量标视为 10GB 的硬盘在 Windows 中却变成 9GB, 而 20 GB 的硬盘变成 19 GB, 40 GB 的硬盘变成 38 GB...。硬盘的容量愈大、之 间的差异也愈大。至是因为硬盘驱动器制造商与 Windows 采用不同的计算 方式所致。

| 硬盘驱动器制造商的计算方式  | Windows 的计算方式  |
|----------------|----------------|
| 1GB=1,000MB    | 1GB=1,024MB    |
| 1MB=1,000KB    | 1MB=1,024KB    |
| 1KB=1,000 byte | 1KB=1,024 byte |

#### 以一个 40GB 的硬盘为例:

| 40GB=40,000MB<br>=40,000,000KB<br>=40,000,000,000byte<br>40GB=40,960MB<br>=41,943,04<br>=42,949,67 | 0KB<br>2,960byte |
|----------------------------------------------------------------------------------------------------|------------------|

在 Windows 中实际显示的容量为:

40,000,000,000÷1024÷1024÷1024=37.2529 (GB).

此外,在您分割硬盘时,系统会预留一些空间供系统文档使用。因此,硬 盘驱动器制造商与 Windows 对硬盘容量的标示会有所不同。

#### ⑦ 我在将耳机连接至 Joybook 时,会听见杂音?

- - 将耳机连接到其他装置,例如收音机。如果您仍然听到杂音,表示耳机 可能故障。
  - 如果您仅在插入插座时听见杂音,是因为在插入瞬间有高电流通过,属 于正常现象。

#### ⑦ 在打开屏幕时,如何可以避免对屏幕转轴造成磨损?

( T 我们建议您在打开 Joybook 的屏幕时,使用双手对屏幕两端均匀施力,轻 轻打开,如此可减少因为施力不均而对屏幕转轴造成不必要的磨损。

> 常见问题解答与疑难排解 47

显示相关问题

在使用 Windows Media Player 播放媒体文档时,画面速度变得不正常。
在玩游戏时,声音持续播放,但画面停滞。

#### ⑦ 屏幕没有任何显示?

[\_\_\_\_ 检查电源指示灯

- 若没有亮, 表示 Joybook 没有电力供应, 连接 AC 电源转换器, 重新开机即可。
- •若亮橘灯,表示 Joybook 进入睡眠状态以节省电力,只要按电源按钮,即 可恢复正常显示。
- •若亮蓝灯,表示 Joybook 电力供应正常,可能有以下两个原因:
  - •屏幕亮度太低,使用 Fn + F5 快速功能键可将亮度调高。
  - •显示模式设置为外接显示器,使用快速功能键 Fn + F3 将显示模式 切换回 Joybook 或同时显示模式。

#### ⑦ 在将 Joybook 连接至外接显示器时,显示的画面不正常?

- (了)请依照以下步骤排除问题:
  - 使用快速功能键 Fn + F3 将显示模式切换至外接显示模式。
  - •参阅外接显示装置的使用手册,调整适当的设置。
  - 将外接显示装置连接到 Joybook,然后将 Joybook 重新开机。如果在重开机 之后仍然没有画面显示,将 Joybook 连接至一个标准的 VGA 屏幕,直到 您可以在 VGA 屏幕上看见正常的画面为止,然后重新将外接显示装置连 接至 Joybook。
  - 检查您是否同时连接了 VGA 与 S-Video 显示输出。如果是的话,中断与 S-Video 装置的连线,让讯号正常输出至 VGA 介面。一般来说,如果同时 连接了 VGA 与 S-Video 显示输出, S-Video 讯号会列为输出的第一优先。

#### ? 如何判别液晶屏幕面板是否已经损坏? 如果发生时该如何处置?

C 如果您的 Joybook 无法正常在屏幕上显示影像,请造访 BenQ 在线支持服务 网站下载更新的视讯驱动程序。

如果以下情况发生,请联络您的 BenQ 经销商寻求协助:

- 开机时,屏幕呈现闪动现象。
- 屏幕上显示的文字不清,或出现乱码。
- •硬盘运作正常,但没有画面显示。
- 屏幕的颜色不正常且偏白。
- 屏幕上出现直或横线条。
- 48 常见问题解答与疑难排解

## ②安全、清洁和电池维护相关信息

## 安全

- 当您安装或使用 Joybook 时,请注意以下几点:
- 1. 请妥善保管此使用手册,以供您和他人随时参考。
- 2. 确实遵照所有相关系统的说明和警告事项。
- 3. 将 Joybook 放在稳固平坦的平台上,确保产品散热通风口顺畅。
- 4. 请勿让 Joybook 受到雨淋或受潮,并远离液体来源(如饮料、水龙头等)。
- 5. 请勿将 Joybook 直接曝晒于阳光下,并远离热源(如暖气、电热炉、火炉 等等)。
- 6. 请勿让 Joybook 遭受到重击或剧烈震动,合上屏幕时,切勿猛然关上。
- 7. 请勿将 Joybook 置于温度摄氏零度以下或 50 度以上的环境。
- 8. 请勿在低於摄氏 5 度或高於摄氏 35 度的环境下使用,否则将无法保证系 统效能正常运作。
- 9. 请勿将 Joybook 置于磁场范围之内。
- 10. 请使用合适的电源插座,并确保没有重物压住电源转换器或电源线。
- 11. AC 电源转换器为高压组件,请勿自行维修,如有损坏,请联络 BenQ 授权经销商或客服中心。
- 12. 确认调制解调器输入连接到一般家用的模拟式电话线上,请勿将数码电 话连接到调制解调器上,这样会损坏调制解调器。

## 电池维护

- 1. 请勿使用非本产品配附的 AC 电源供应器。
- 2. 经过一段长时间使用后,电池组的蓄电能力将逐渐减少,这是正常现象。更换电池组时,请先关闭电源,并务必使用 BenQ 原厂电池。
- 3. 请勿将电池置于孩童易取得的地方,并确保远离火源。
- 4. 请遵从您当地的法规来处理使用过的电池,请尽可能回收电池。
- 不正确的更换电池或拆解都可能导致爆炸,请洽询经销商、更换同样或 同等类型的电池。
- 6. 在使用新电池时,请让其经历4个完整的充放电循环,以达到最佳效能。
- 7. 每 2 到 3 周进行一次完整的放电与充电,以保持电池在最佳状态。

## 清洁您的 Joybook

在清洁 Joybook 时,请注意以下事项:

- 1. 关闭 Joybook 电源,并取下 AC 电源供应器。
- 2. 使用微湿的清洁布擦拭,请勿使用液状或喷雾式清洁液。
- . 请勿使用含有酒精或腐蚀性清洁液清理屏幕。请使用液晶屏幕专用清洁液。

安全、清洁和电池维护相关信息 49

# ①支持服务

## BenQ Joybook 全球线上服务

欢迎您造访 BenQWelcome to BenQ Joybook 全球线上服务 (http:// Support.BenQ.com)。为了让您使用 Joybook 时能够更得心应手, BenQ 提供 您以下的线上服务,让您无论身在何处,都可以得到最完整的协助:

- Warranty (保固信息):提供您 Joybook 的全球保固信息。若需您当地的保固 信息,请参见包装内的保固说明。
- Download Center (下载中心):提供驱动程序、使用手册以及其它软件的下载服务。
- •FAQ (常见问题与解答):提供针对使用 Joybook 时经常问到的问题与解答。
- Contact Center (请教专家): 此处您可以直接将您的问题传送给BenQ服务中心,并获得快速的解答。您也可以获得关于您当地 BenQ 服务中心的相关 信息。
- Forum (讨论区): 您可以在此开放的园地里提出您的问题,或解答其他 Joybook 使用者所提出的问题。

您也可以将您的意见或问题直接以电子邮件寄到以下电子邮件信箱: Support@BenQ.com。

## Joybook 在线注册

立即注册,即可获得关于 BenQ 的免费产品新闻和最新信息!如要注册, 请执行下列步骤: 1. 参考下图,在 Joybook 底部找到 24 位产品序列号,并写下来。

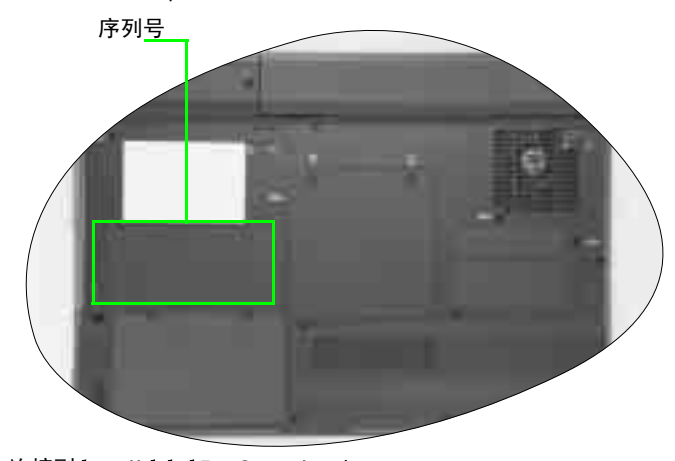

2. 连接到 http://global.BenQ.com/service

3. 单击 **Register Now**(立即注册)以开始注册,按照屏幕上的说明继续 操作。

#### 50 支持服务